Running Head: Lab 3 – Traffic Wizard Prototype Test Plan

## Lab 3 – Traffic Wizard Prototype Test Plan/Procedure

Sections 4, 5, and 6

Traffic Wizard – Blue Team

Old Dominion University

CS 411 - Brunelle

Last Modified: April 3, 2012

Version: 1.0

# Table of Contents

| 1 | Obj | jectives                           | 3  |
|---|-----|------------------------------------|----|
| 2 | Ref | Serences                           | 3  |
| 3 | Tes | t Plan                             | 3  |
|   | 3.1 | Testing Approach                   | 3  |
|   | 3.2 | Identification of Tests            | 3  |
|   | 3.3 | Test Schedule                      | 3  |
|   | 3.4 | Fault Reporting and Data Recording | 3  |
|   | 3.5 | Resource Requirements              | 3  |
|   | 3.6 | Test Environment                   | 3  |
| 4 | Tes | t Responsibilities                 | 3  |
| 5 | Tes | t Procedures                       | 3  |
| 6 | Tra | ceability Requirements             | 44 |

- 1 Objectives
- 2 References
- 3 Test Plan
- 3.1 Testing Approach
- **3.2 Identification of Tests**
- 3.3 Test Schedule
- 3.4 Fault Reporting and Data Recording
- **3.5** Resource Requirements
- 3.6 Test Environment
  - 4 Test Responsibilities

The responsibilities for each team member during the prototype demonstration are outlined in Table 4. For the most part, team members with a certain realm of expertise will present the respective component of the prototype. The main presenters will be Andrew Crossman, Andrew McKnight, and Nick MacLeod, with Sujani Godavarthi, Binh Dong and Thomas Kennedy adding insight for their developed components.

| Team Member       | Responsibilities                      |
|-------------------|---------------------------------------|
| Thomas Kennedy    | Databases                             |
| Andrew Crossman   | Presenter/Simulation Console Operator |
| Andrew McKnight   | Presenter/Smartphone App              |
| Nick MacLeod      | Presenter/Algorithms                  |
| Sujani Godavarthi | Algorithms                            |
| Binh Dong         | Hardware                              |

Table 4: Test Responsibilities

### 5 Test Procedures

Test procedures for Traffic Wizard have been developed to ensure the functionality of the prototype is attained and correct. The test procedures are represented

in a format that contains the category, subcategory, purpose, requirements covered, steps

to test, and expected results. Each step in each test may either pass or fail, and a comment

field is provided for tester analysis.

| Test Category: Unit                             |                                                                                                    | <b>Description:</b> Traffic Wizard Database Schema and Interface |                |                        |                                                                      |  |  |
|-------------------------------------------------|----------------------------------------------------------------------------------------------------|------------------------------------------------------------------|----------------|------------------------|----------------------------------------------------------------------|--|--|
| Test Case: 1.1.1 Case Name: D<br>Structure Test |                                                                                                    |                                                                  | Database<br>t  | Version: 1.0           | Written By: Thomas Kennedy                                           |  |  |
| <b>R</b><br><b>F</b> u<br>3.                    | equirements<br>Ilfilled: 3.1.1.1,<br>1.1.2, 3.1.1.3                                                                                                    | Purpose: Ver                                                     | rify the struc | ture of all tables and | fields                                                               |  |  |
| Se                                              | <ul> <li>Setup Conditions:</li> <li>MySQL is installed and all tables are implemented.</li> <li>Driver Profile Database has been created.</li> <li>Virtual Checkpoint Database has been created.</li> <li>Speed Limit Database has been created.</li> <li>Database Schemas are available.</li> </ul> |                                                                  |                |                        |                                                                      |  |  |
| Test Case Activity                              |                                                                                                    | ivity                                                            | Pass/Fail      | Comments               | Expected Result                                                      |  |  |
| 1                                               | Query the database t<br>structure all tables in<br>Profile Database.                                                                                                    | to display the<br>n the Driver                                   |                |                        | All database table fields are displayed.                             |  |  |
| 2                                               | 2 Visually verify that the retrieved fields correspond to the database design.                                                                                                    |                                                                  |                |                        | Driver Profile Database tables match the database schemas.           |  |  |
| 3                                               | Repeat steps 1 and 2<br>Virtual Checkpoint                                                                                                    | for the Database.                                                |                |                        | Virtual Checkpoint Database<br>tables match the database<br>schemas. |  |  |
| 4                                               | Repeat steps 1 and 2<br>Speed Limit Databa                                                                                                    | t for the se.                                                    |                |                        | Speed Limit Database tables match the database schemas.              |  |  |

| Test Category: Unit                    | <b>Description:</b> Test the aggregate speed function                                                  |                     |                                 |  |  |
|----------------------------------------|----------------------------------------------------------------------------------------------------|---------------------|---------------------------------|--|--|
| Test Case:<br>2.1.1                    | Case Name:<br>TestAggregateSpeeds                                                                      | <b>Version:</b> 1.0 | Written By:<br>Nicholas MacLeod |  |  |
| <b>Requirements Fulfilled:</b> 3.1.2.1 | <b>Purpose:</b><br>To determine whether the aggregate speed function is working and if it is accurate. |                     |                                 |  |  |

# **Setup Conditions:**

- Virtual Checkpoint Database must be set up and must allowed read/write access.
- Must be able to receive or simulate checkpoint data

| Test Case Activity |                                                                   | Pass/Fail | Comments | Expected Result                                                                                                    |  |
|--------------------|-------------------------------------------------------------------|-----------|----------|----------------------------------------------------------------------------------------------------|--|
| 1                  | Data comes in within checkpoint's specified time range            |           |          | The old data and new data will be aggregated together and written to the database.                                                                  |  |
| 2                  | Data comes in after the checkpoint's specified time range         |           |          | The new speed is written to the database.                                                                                                    |  |
| 3                  | Multiple user data is received for a checkpoint within one update |           |          | The new data will be aggregated<br>together and the weights when<br>aggregating with the old data will<br>adjust based on the number of<br>updates. |  |
| 4                  | No new data received                                              |           |          | Checkpoint speed should remain unchanged.                                                                                                    |  |

| Т                        | est Category: Unit  | egory: Unit Description: Check if the source code was written in Java or C++. |               |               |                         |                          |  |  |
|--------------------------|---------------------|-------------------------------------------------------------------------------|---------------|---------------|-------------------------|--------------------------|--|--|
| Test Case: 2.2.1Case Nam |                     | e: Source C                                                                   | ode Vers      | <b>ion:</b> 1 | Written By: Binh Dong   |                          |  |  |
| R                        | equirements         | Purpose:                                                                      | To check if s | source code w | as written in Ja        | va or C++.               |  |  |
| Fı                       | ulfilled: 3.1.2.3.1 |                                                                               |               |               |                         |                          |  |  |
| Se                       | tup Conditions:     |                                                                               |               |               |                         |                          |  |  |
|                          | Need Source Co      | ode                                                                           |               |               |                         |                          |  |  |
| Test Case Activity       |                     |                                                                               | Pass/Fail     | Comments      | Expected Result         |                          |  |  |
| 1                        | Open Source Code    |                                                                               |               |               | Source Code<br>or Java. | should be written in C++ |  |  |

| Te                  | Test Category: Unit         Description: Test Case to open the Virtual Checkpoint Database |             |                |              |             |                            |  |
|---------------------|--------------------------------------------------------------------------------------------|-------------|----------------|--------------|-------------|----------------------------|--|
| Test Case: 2.2.2 Ca |                                                                                            | Case Nam    | e: Checkpoi    | int V        | Version: 1  | Written By: Binh Dong      |  |
|                     |                                                                                            | Reallocatio | on – Open      |              |             |                            |  |
| Database            |                                                                                            |             |                |              |             |                            |  |
| Re                  | equirements                                                                                | Purpose:    | To test the al | bility to op | pen the Vir | rtual Checkpoint Database. |  |
| Fu                  | <b>llfilled:</b> 3.1.2.3.3                                                                 |             |                |              |             |                            |  |
| Se                  | tup Conditions:                                                                            |             |                |              |             |                            |  |
|                     | • Pass test case 2.                                                                        | 2.1, Need a | server, Need   | l a client/s | martphone   | e or simulation console.   |  |
| Test Case Activity  |                                                                                            |             | Pass/Fail      | Comme        | nts         | Expected Result            |  |
| 1                   | Open Virtual Check<br>Database                                                             | point       |                |              | No er       | errors returned.           |  |

| Te                        | <b>Description:</b> Test Case to open the Virtual Checkpoint Database |             |                |                 |                 |                       |
|---------------------------|-----------------------------------------------------------------------|-------------|----------------|-----------------|-----------------|-----------------------|
| Test Case: 2.2.3 Case Nam |                                                                       |             | e: Checkpoi    | int Vers        | ion: 1          | Written By: Binh Dong |
| Real                      |                                                                       | Reallocatio | on – Open      |                 |                 |                       |
| Database                  |                                                                       |             |                |                 |                 |                       |
| Re                        | equirements                                                           | Purpose:    | Γo test the al | bility to open  | the speed limit | database.             |
| Fu                        | <b>lfilled:</b> 3.1.2.3.4                                             |             |                |                 |                 |                       |
| Se                        | tup Conditions:                                                       |             |                |                 |                 |                       |
|                           | • Pass test case 2.2                                                  | 2.1, Need a | server, Need   | l a client/smar | tphone or simu  | lation console.       |
| Test Case Activity        |                                                                       |             | Pass/Fail      | Comments        | E               | xpected Result        |
| 1                         | Open Speed Limit D                                                    | Database    |                |                 | No errors retu  | ırned.                |

| Т                                                                                                    | Test Category: Unit         Description: Test Cases to verify the Checkpoint Reallocation algorithm |                              |                                |                            |                                                    |                                                                                                    |  |
|----------------------------------------------------------------------------------------------------|----------------------------------------------------------------------------------------------------|------------------------------|--------------------------------|----------------------------|----------------------------------------------------|----------------------------------------------------------------------------------------------------|--|
| Test Case: 2.2.4                                                                                                    |                                                                                                    | Case Name: Add<br>Checkpoint |                                |                            | ersion: 1                                          | Written By: Binh Dong                                                                                |  |
| Re<br>Fi                                                                                                    | equirements<br>Ilfilled: 3.1.2.3.7                                                                  | Purpose: 7<br>checkpoint     | To test the al ts as traffic c | bility to de<br>conditions | ecrease the distanc<br>become heavy.               | e between two adjacent                                                                               |  |
| <ul> <li>Setup Conditions:</li> <li>Pass test cases 2.2.1 – 2.2.3, Need a server, Need a client/smartphone or simulation console.</li> </ul> |                                                                                                    |                              |                                |                            |                                                    |                                                                                                    |  |
|                                                                                                    |                                                                                                    |                              |                                |                            |                                                    |                                                                                                    |  |
|                                                                                                    | Test Case Activ                                                                                     | vity                         | Pass/Fail                      | Comme                      | nts F                                              | Expected Result                                                                                      |  |
| 1                                                                                                    | Test Case Activ                                                                                     | v <b>ity</b><br>ckpoint      | Pass/Fail                      | Comme                      | nts Virtual Chec<br>displayed: La<br>Direction, an | Expected Result<br>kpoint meta data will be<br>atitude, Longitude, Speed,<br>d checkpoint condition. |  |

| Te               | est Category: Unit                                                                                                    | <b>Description:</b> Test Cases to verify the Checkpoint Reallocation algorithm |                               |                            |               |                                                    |                                                                                 |
|------------------|----------------------------------------------------------------------------------------------------|--------------------------------------------------------------------------------|-------------------------------|----------------------------|---------------|----------------------------------------------------|---------------------------------------------------------------------------------|
| Test Case: 2.2.5 |                                                                                                    | Case Name: Delete<br>Checkpoint                                                |                               |                            | ersi          | <b>on:</b> 1                                       | Written By: Binh Dong                                                           |
| R<br>Fu          | equirements<br>Ilfilled: 3.1.2.3.8                                                                                                    | Purpose:<br>checkpoint                                                         | To test the a ts as traffic c | bility to in<br>conditions | ncrea<br>becc | use the distance ome optimal.                      | e between two adjacent                                                          |
| Se               | <ul> <li>Setup Conditions:</li> <li>Passed unit tests 2.2.1-2.2.4 Need a server, Need a client/smartphone or simulation console.</li> </ul> |                                                                                |                               |                            |               |                                                    |                                                                                 |
|                  | Test Case Activ                                                                                                    | vity                                                                           | Pass/Fail                     | Comme                      | nts           | E                                                  | xpected Result                                                                  |
| 1                | 1 Select a Virtual Checkpoint                                                                                                    |                                                                                |                               |                            |               | Virtual Check<br>displayed: Lat<br>Direction, and  | point meta data will be<br>titude, Longitude, Speed,<br>l checkpoint condition. |
| 2                | Delete Trigger                                                                                                    |                                                                                |                               |                            |               | If the Checkpo<br>optimal traffic<br>algorithm mus | oint's condition reads<br>c, the delete checkpoint<br>st be triggered.          |

| Te                 | est Category: Unit         | Description: Test coding language used in Route Matcher algorithm |                |            |        |                 |                          |
|--------------------|----------------------------|-------------------------------------------------------------------|----------------|------------|--------|-----------------|--------------------------|
| Te                 | est Case: 2.3.1.           | Case Nam                                                          | e: Algorithr   | n RM 🛛 🛛 🗸 | /ersio | on: 1.0         | Written By:              |
|                    |                            | Language Test                                                     |                |            |        |                 | Andrew Crossman          |
| Re                 | equirements                | Purpose:                                                          | Verify that th | he Route M | Match  | her algorithm i | s coded in either C++ or |
| Fu                 | <b>lfilled:</b> 3.1.2.4.1. | Java codin                                                        | g languages    |            |        |                 |                          |
| Se                 | tup Conditions:            |                                                                   |                |            |        |                 |                          |
|                    | • Source code file         | for Route M                                                       | /latcher algo  | rithm oper | ned fi | rom server      |                          |
| Test Case Activity |                            |                                                                   | Pass/Fail      | Comme      | nts    | Expected Result |                          |
| 1                  | Visually inspect sou       | rce code                                                          |                |            |        | Code is in C+   | + or Java                |

| <b>Test Category:</b><br>Integration                | <b>Description:</b> Test that Route Matcher algorithm can access Virtual<br>Checkpoint Database                                              |              |                                |  |  |  |
|-----------------------------------------------------|----------------------------------------------------------------------------------------------------|--------------|--------------------------------|--|--|--|
| <b>Test Case:</b> 2.3.2.                            | <b>Case Name:</b> Algorithm RM VC Database Connect Test                                                                                      | Version: 1.0 | Written By:<br>Andrew Crossman |  |  |  |
| <b>Requirements</b><br><b>Fulfilled:</b> 3.1.2.4.2. | <b>Purpose:</b> Verify that the Route Matcher algorithm is able to access the Virtual Checkpoint Database to find checkpoint GPS coordinates |              |                                |  |  |  |
|                                                     |                                                                                                    |              |                                |  |  |  |

### **Setup Conditions:**

- Virtual Checkpoint Database Test Cases (1.2.1-1.2.X) passed
- Virtual Checkpoint Database tables available to view
- Server is loaded for operation, command line open

|   | Test Case Activity                                                          | Pass/Fail | Comments | Expected Result                                                        |
|---|-----------------------------------------------------------------------------|-----------|----------|------------------------------------------------------------------------|
| 1 | Manually choose a virtual checkpoint from VC Database tables                |           |          | Note chosen checkpoint's ID and GPS coordinates                        |
| 2 | Start Algorithm Tester from server command line                             |           |          | Each algorithm's name displayed to be selected for test                |
| 3 | Select Route Matcher                                                        |           |          | Prompt for algorithm input appears (latitude and longitude coordinate) |
| 4 | Enter chosen checkpoint's<br>latitude and longitude<br>coordinates as input |           |          | Resulting ID for closest checkpoint to entered coordinates returned    |
| 5 | Compare displayed ID with chosen checkpoint ID                              |           |          | ID's match                                                             |

| Test Category: Unit    |                                                                      | <b>Description:</b> Test that Route Matcher algorithm accepts GPS coordinate data as input |                                                                    |           |                                      |                                               |                                           |  |  |  |
|------------------------|----------------------------------------------------------------------|--------------------------------------------------------------------------------------------|--------------------------------------------------------------------|-----------|--------------------------------------|-----------------------------------------------|-------------------------------------------|--|--|--|
| Te                     | est Case: 2.3.3.                                                     | Case Nam                                                                                   | e: Algorithr                                                       | n RM      | Version: 1.0                         |                                               | Written By:                               |  |  |  |
|                        |                                                                      | Input Para                                                                                 | meter Test                                                         |           |                                      |                                               | Andrew Crossman                           |  |  |  |
| Re                     | equirements                                                          | Purpose:                                                                                   | Verify that the Route Matcher algorithm accepts two floating point |           |                                      |                                               |                                           |  |  |  |
| Fu                     | <b>ulfilled:</b> 3.1.2.4.3.                                          | values for                                                                                 | coordinates                                                        | as parar  | neters                               |                                               |                                           |  |  |  |
| Se                     | etup Conditions:                                                     |                                                                                            |                                                                    |           |                                      |                                               |                                           |  |  |  |
|                        | Virtual Checkpo                                                      | oint Databas                                                                               | e Test Cases                                                       | (1.2.1 -  | · 1.2.X                              | () passed                                     |                                           |  |  |  |
|                        | Virtual Checkpo                                                      | oint Databas                                                                               | e tables avai                                                      | lable to  | view                                 |                                               |                                           |  |  |  |
|                        | • Route Matcher                                                      | Fest Case 2.                                                                               | 3.2. passed                                                        |           |                                      |                                               |                                           |  |  |  |
|                        | Server is loaded                                                     | for operation                                                                              | on, command                                                        | l line op | en                                   |                                               |                                           |  |  |  |
|                        | Test Case Activ                                                      | vity                                                                                       | Pass/Fail                                                          | Comn      | mments I                             |                                               | xpected Result                            |  |  |  |
| 1                      | Manually choose a v<br>checkpoint from VC<br>tables                  | virtual<br>C Database                                                                      |                                                                    |           |                                      | Note chosen c<br>coordinates                  | checkpoint's ID and GPS                   |  |  |  |
| 2                      | 2 Start Algorithm Tester from server command line                    |                                                                                            |                                                                    |           |                                      | Each algorith<br>be selected fo               | m's name is displayed to<br>r test        |  |  |  |
| 3 Select Route Matcher |                                                                      |                                                                                            |                                                                    |           | Prompt for algorithm (latitude and l | gorithm input appears<br>ongitude coordinate) |                                           |  |  |  |
| 4                      | Enter chosen checkp<br>latitude and longitud<br>coordinates as input | point's<br>le                                                                              |                                                                    |           |                                      | Resulting ID a entered coord                  | for closest checkpoint to inates returned |  |  |  |

| Test Category: Unit |                                                                          | <b>Description</b><br>ID within t | on: Test that the set proxi                                 | Route N<br>mity of | Matche<br>given | er algorithm is a coordinates     | able to return a checkpoint                |  |  |
|---------------------|--------------------------------------------------------------------------|-----------------------------------|-------------------------------------------------------------|--------------------|-----------------|-----------------------------------|--------------------------------------------|--|--|
| Te                  | est Case: 2.3.4.                                                         | Case Nam<br>Proximity             | e: Algorithr                                                | n RM               | Versi           | ion: 1.0                          | Written By:<br>Andrew Crossman             |  |  |
| R                   | equirements                                                              | Purpose: `                        | Verify that the Route Matcher algorithm is able to return a |                    |                 |                                   |                                            |  |  |
| F                   | ulfilled: 3.1.2.4.4.                                                     | checkpoint                        | t ID within 1                                               | 00 feet            | of pro          | vided coordinat                   | tes                                        |  |  |
| 56                  | • Virtual Checkpo                                                        | int Databas                       | e Test Cases                                                | (121-              | . 1 2 X         | ) passed                          |                                            |  |  |
|                     | <ul> <li>Virtual Checkpoint Database tables available to view</li> </ul> |                                   |                                                             |                    |                 |                                   |                                            |  |  |
|                     | • Route Matcher Test Case 2.3.2 – 2.3.3 passed                           |                                   |                                                             |                    |                 |                                   |                                            |  |  |
|                     | • Server is loaded                                                       | for operation                     | on, command                                                 | l line op          | en              |                                   |                                            |  |  |
| Test Case Activity  |                                                                          |                                   | Pass/Fail                                                   | Comn               | nents           | E                                 | xpected Result                             |  |  |
| 1                   | Manually choose a v<br>checkpoint from VC<br>tables                      | virtual<br>Database               |                                                             |                    |                 | Note chosen c<br>coordinates      | checkpoint's ID and GPS                    |  |  |
| 2                   | Add or subtract 0.00<br>latitude coordinate                              | 1 from                            |                                                             |                    |                 | Note new GP                       | S coordinates                              |  |  |
| 3                   | Start Algorithm Test<br>server command line                              | ter from                          |                                                             |                    |                 | Each algorith<br>be selected fo   | m's name is displayed to<br>r test         |  |  |
| 4                   | Select Route Matche                                                      | er                                |                                                             |                    |                 | Prompt for alg<br>(latitude and l | gorithm input appears ongitude coordinate) |  |  |
| 5                   | 5 Enter altered latitude and longitude coordinates as input              |                                   |                                                             |                    |                 | Resulting ID<br>entered coord     | for closest checkpoint to inates returned  |  |  |
| 6                   | 6 Compare displayed ID with<br>chosen checkpoint ID                      |                                   |                                                             |                    |                 | ID's match                        |                                            |  |  |
| 7                   | Repeat Steps 2-6 with longitude instead of                               | th<br>latitude                    |                                                             |                    |                 | Same checkpo                      | bint ID returned as Step 5                 |  |  |

| Te                 | est Category: Unit                                                                                                    | <b>Descriptio</b>               | <b>Description:</b> Test that Route Matcher algorithm is able to return no checkpoint ID if input coordinates are too far |      |       |                                      |                                                      |  |  |  |  |
|--------------------|----------------------------------------------------------------------------------------------------|---------------------------------|----------------------------------------------------------------------------------------------------|------|-------|--------------------------------------|------------------------------------------------------|--|--|--|--|
| Te                 | est Case: 2.3.5.                                                                                                    | Case Nam<br>False Prox          | e: Algorithr<br>imity Test                                                                                                | n RM | Versi | ion: 1.0                             | Written By:<br>Andrew Crossman                       |  |  |  |  |
| Re<br>Fu           | equirements<br>Ilfilled: 3.1.2.4.5.                                                                                                    | Purpose: Checkpoint             | Verify that the Route Matcher algorithm is able to return that no<br>ID is within 100 feet of provided coordinates        |      |       |                                      |                                                      |  |  |  |  |
| Se                 | <ul> <li>Setup Conditions:</li> <li>Virtual Checkpoint Database Test Cases (1.2.1 - 1.2.X) passed</li> <li>Virtual Checkpoint Database tables available to view</li> <li>Route Matcher Test Case 2.3.2 - 2.3.4 passed</li> <li>Server is loaded for operation, command line open</li> </ul> |                                 |                                                                                                    |      |       |                                      |                                                      |  |  |  |  |
| Test Case Activity |                                                                                                    |                                 | Pass/Fail                                                                                                    | Com  | nents | E                                    | xpected Result                                       |  |  |  |  |
| 1                  | Manually choose a virtual<br>checkpoint from VC Database<br>tables                                                                                                    |                                 |                                                                                                    |      |       | Note chosen c<br>coordinates         | checkpoint's ID and GPS                              |  |  |  |  |
| 2                  | Add or subtract 1 fro                                                                                                    | om latitude                     |                                                                                                    |      |       | Note new GP                          | S coordinates                                        |  |  |  |  |
| 3                  | Ensure new GPS coo<br>are not within 0.001<br>virtual checkpoint (c<br>table)                                                                                                    | ordinates<br>of another<br>heck |                                                                                                    |      |       | If too close, revalue                | epeat Step 2 with larger<br>range, proceed to Step 4 |  |  |  |  |
| 4                  | Start Algorithm Test<br>server command line                                                                                                    | ter from                        |                                                                                                    |      |       | Each algorith<br>be selected fo      | m's name is displayed to<br>r test                   |  |  |  |  |
| 5                  | 5 Select Route Matcher                                                                                                    |                                 |                                                                                                    |      |       | Prompt for algorithm (latitude and l | gorithm input appears ongitude coordinate)           |  |  |  |  |
| 6                  | Enter altered latitude longitude coordinate                                                                                                    | e and<br>es as input            |                                                                                                    |      |       | Message stati<br>given coordin       | ng "No checkpoint near<br>ates" displayed            |  |  |  |  |
| 7                  | Repeat Steps 2-6 with longitude instead of                                                                                                    | th<br>latitude                  |                                                                                                    |      |       | Same result a                        | s Step 6                                             |  |  |  |  |

| Test Category: Unit                                     |                                                                                                    | Description                      | <b>Description:</b> Route Virtual Checkpoint parsing and analysis. |                                  |        |                            |                                                                       |  |  |  |  |
|---------------------------------------------------------|----------------------------------------------------------------------------------------------------|----------------------------------|--------------------------------------------------------------------|----------------------------------|--------|----------------------------|-----------------------------------------------------------------------|--|--|--|--|
| Tes                                                     | t Case: 2.4.1                                                                                                    | Case Name<br>Accuracy Te         | ysis                                                               | Version                          | : 1.0  | Written By: Thomas Kennedy |                                                                       |  |  |  |  |
| RequirementsPurpose: VFulfilled: 3.1.2.5.1against the V |                                                                                                    | erify that the<br>Virtual Checl  | Rout<br>Roint                                                      | rithm properly validates a route |        |                            |                                                                       |  |  |  |  |
| Setu                                                    | Setup Conditions:<br>• Test 1.1.1 has been passed                                                                                          |                                  |                                                                    |                                  |        |                            |                                                                       |  |  |  |  |
|                                                         | Test Case Acti                                                                                                    | vity                             | Pass/Fail                                                          | Сог                              | nments |                            | Expected Result                                                       |  |  |  |  |
| 1                                                       | Enter a valid route for analysis.                                                                                                    |                                  |                                                                    |                                  |        | A set<br>parse             | of GPS coordinates will be d from the route data                      |  |  |  |  |
| 2                                                       | Verify that the algorithm<br>queries the database for<br>Virtual Checkpoint<br>information using the GPS<br>coordinates values from step 1 |                                  |                                                                    |                                  |        | All V<br>route<br>are re   | Virtual Checkpoints along the specified in the previous step eturned. |  |  |  |  |
| 3                                                       | 3 Verify that Virtual<br>Checkpoints have been<br>returned.                                                                                |                                  |                                                                    |                                  |        | Virtu                      | al Checkpoints are available.                                         |  |  |  |  |
| 4                                                       | Verify that the Vir<br>Checkpoint data is<br>the smartphone ap                                                                             | tual<br>returned to<br>plication |                                                                    |                                  |        | The supdat                 | smartphone receives a list of ted Virtual Checkpoint data.            |  |  |  |  |

| Te<br>In       | est Category:<br>tegration                                                                                                    | <b>Description:</b> Route Analysis congestion calculation and aggregation                                  |             |        |       |                                                             |                                                                                                  |  |  |  |  |
|----------------|----------------------------------------------------------------------------------------------------|----------------------------------------------------------------------------------------------------|-------------|--------|-------|-------------------------------------------------------------|--------------------------------------------------------------------------------------------------|--|--|--|--|
| Т              | est Case: 2.4.2                                                                                                    | Case Nam<br>Data Test                                                                                      | e: Route An | alysis | Vers  | ion: 1.0                                                    | Written By: Thomas Kennedy                                                                       |  |  |  |  |
| Ro<br>Fu<br>3. | equirements<br>Ilfilled: 3.1.2.5.2,<br>1.2.5.3                                                                                   | <b>Purpose:</b> To verify the calculation and communication of congestion data for a user specified route. |             |        |       |                                                             |                                                                                                  |  |  |  |  |
| Se             | • Tests 1.1.1 and 2                                                                                                    | 2.4.1 have b                                                                                               | een passed  |        |       |                                                             |                                                                                                  |  |  |  |  |
|                | Test Case Activ                                                                                                    | vity                                                                                                    | Pass/Fail   | Comr   | nents |                                                             | Expected Result                                                                                  |  |  |  |  |
| 1              | Enter a valid route f analysis.                                                                                                  | or                                                                                                    |             |        |       | The algo                                                    | orithm parses the route                                                                          |  |  |  |  |
| 2              | Verify that the algor<br>queries the Virtual O<br>Database and aggreg<br>congestion data.                                        | the algorithm<br>Virtual Checkpoint<br>nd aggregates<br>data.                                              |             |        |       | Congest<br>current t                                        | ion data is aggregated for raffic information.                                                   |  |  |  |  |
| 3              | Verify that the algorithm has<br>flagged outdated congestion<br>data                                                             |                                                                                                    |             |        |       | The con<br>compile                                          | gestion information has been<br>d for transmission.                                              |  |  |  |  |
| 4              | 4 Verify that the returned<br>congestion data contains flags<br>for all outdated Virtual<br>Checkpoints without current<br>data. |                                                                                                    |             |        |       | The retu<br>congesti<br>has been                            | rned data contains only current<br>on data and flags for data that<br>determined to be outdated. |  |  |  |  |
| 5              | Repeat steps 1 through 5 for a designed to trigger a split the congestion calculations into groups                               |                                                                                                    |             |        |       | The algo<br>the cong                                        | prithm parses the route and splits estion calculations into groups.                              |  |  |  |  |
| 6              | Verify that the calcu<br>have been divided in                                                                                    | llations<br>nto groups.                                                                                    |             |        |       | Verify that each group generates valid output (see step 4). |                                                                                                  |  |  |  |  |
| 7              | Verify that the group<br>data in the appropria                                                                                   | ps return<br>ate order.                                                                                    |             |        |       | Each gro<br>congesti<br>arrives in                          | oup has transmitted the<br>on data. The congestion data<br>n order.                              |  |  |  |  |

| Т                                                                                    | Test Category: UnitDescription: Test for code language used in the Blockage Finder algorithm. |                        |                            |              |                  |                    |  |  |
|--------------------------------------------------------------------------------------|-----------------------------------------------------------------------------------------------|------------------------|----------------------------|--------------|------------------|--------------------|--|--|
| <b>Test Case:</b> 2.5.1                                                              |                                                                                               | Case Name: Source Code |                            |              | sion: 1.0        | Written By: Sujani |  |  |
|                                                                                      |                                                                                               |                        |                            |              |                  | Godavarthi         |  |  |
| <b>Requirements Purpose:</b> Implementing and checking the Blockage Finder algorithm |                                                                                               |                        |                            |              |                  |                    |  |  |
| Fı                                                                                   | ulfilled: 3.1.2.6.1                                                                           | in C++/ Ja             | ++/ Java coding languages. |              |                  |                    |  |  |
| Se                                                                                   | tup Conditions:                                                                               |                        |                            |              |                  |                    |  |  |
|                                                                                      | Source code file                                                                              | for blockag            | e finder algo              | orithm to be | supported in the | server.            |  |  |
| Test Case Activity                                                                   |                                                                                               |                        | Pass/Fail                  | Comments     | E                | xpected Result     |  |  |
| 1                                                                                    | Checking source co                                                                            | de                     |                            |              | Code is in C+    | -+ or Java         |  |  |

| Te<br>In                  | Test Category:<br>IntegrationDescription: Testing the user interface to be used on the server for Blockage<br>Algorithm. |              |                   |             |                 |                    |  |  |  |
|---------------------------|----------------------------------------------------------------------------------------------------|--------------|-------------------|-------------|-----------------|--------------------|--|--|--|
| Test Case: 2.5.2 Case Nam |                                                                                                    |              | e: User Interface |             | ersion: 1.0     | Written By: Sujani |  |  |  |
|                           |                                                                                                    |              |                   |             |                 | Godavarim          |  |  |  |
| R                         | <b>Requirements Purpose</b> : Checking the user interface and being supported by the server.                             |              |                   |             |                 |                    |  |  |  |
| Fı                        | <b>ulfilled:</b> 3.1.2.6.3                                                                                               |              |                   |             |                 |                    |  |  |  |
| Se                        | tup Conditions:                                                                                                    |              |                   |             |                 |                    |  |  |  |
|                           | Support Interfac                                                                                                    | e to be used | by the serve      | er when rec | juested access. |                    |  |  |  |
|                           | Test Case Activ                                                                                                    | vity         | Pass/Fail         | Commen      | ts I            | Expected Result    |  |  |  |
| 1                         | Checking user interf<br>the help of server.                                                                              | face with    |                   |             | Successful      |                    |  |  |  |

| To<br>In         | Test Category:<br>IntegrationDescription: Ensuring if information received is valid. |               |                |                 |                                                    |                                                                                    |  |  |  |  |
|------------------|--------------------------------------------------------------------------------------|---------------|----------------|-----------------|----------------------------------------------------|------------------------------------------------------------------------------------|--|--|--|--|
| Test Case: 2.5.3 |                                                                                      | Case Nam      | e: Accessin    | g Vers          | sion: 1.0                                          | Written By: Sujani                                                                 |  |  |  |  |
|                  |                                                                                      | Informatio    | n              |                 |                                                    | Godavarthi                                                                         |  |  |  |  |
| R                | equirements                                                                          | Purpose:      | Having the     | ability to acce | ess the Virtual C                                  | Checkpoint Database                                                                |  |  |  |  |
| Fu               | ulfilled: 3.1.2.6.4                                                                  |               | -              |                 |                                                    |                                                                                    |  |  |  |  |
| Se               | Setup Conditions:                                                                    |               |                |                 |                                                    |                                                                                    |  |  |  |  |
|                  | Virtual Checkpo                                                                      | oint Databas  | e Test Cases   | (1.2.1-1.2.X)   | ) passed                                           |                                                                                    |  |  |  |  |
|                  | Virtual Checkpo                                                                      | oint database | e tables are a | vailable to vi  | ew                                                 |                                                                                    |  |  |  |  |
|                  | Test Case Activ                                                                      | vity          | Pass/Fail      | Comments        | E                                                  | xpected Result                                                                     |  |  |  |  |
| 1                | Virtual Checkpoint                                                                   | Database      |                |                 | If blockage an<br>checkpoints the<br>being availab | oplicable where in virtual<br>rigger for data which is<br>le from the VC Database. |  |  |  |  |

| Te<br>Int        | Test Category:       Description: Checking the location through Google Maps.         Integration       Integration |                         |               |            |              |                |                               |  |  |
|------------------|----------------------------------------------------------------------------------------------------|-------------------------|---------------|------------|--------------|----------------|-------------------------------|--|--|
| Test Case: 2.5.4 |                                                                                                    | Case Name: Geographical |               |            | Version: 1.0 |                | Written By: Sujani            |  |  |
|                  | Area                                                                                                    |                         |               |            |              |                | Godavarthi                    |  |  |
| Re               | equirements                                                                                                    | Purpose: I              | Retrieving th | ne latituo | le and       | longitude poin | ts of that particular region. |  |  |
| Fu               | <b>llfilled:</b> 3.1.2.6.5                                                                                         |                         |               |            |              |                |                               |  |  |
| Se               | <ul> <li>Setup Conditions:</li> <li>Virtual Checkpoint Database Test Cases (1.2.1-1.2.X) passed</li> </ul>         |                         |               |            |              |                |                               |  |  |
|                  |                                                                                                    |                         |               |            |              |                |                               |  |  |
|                  | Test Case Activ                                                                                                    | vity                    | Pass/Fail     | Comm       | nents        | E              | xpected Result                |  |  |

| Test Category:DestIntegration                        |                     | Descriptio    | Description: Virtual Checkpoints |         |                                                 |                                                                       |                                                                         |  |  |  |  |
|------------------------------------------------------|---------------------|---------------|----------------------------------|---------|-------------------------------------------------|-----------------------------------------------------------------------|-------------------------------------------------------------------------|--|--|--|--|
| Te                                                   | est Case: 2.5.5     | Case Nam      | e: Virtual                       |         | Version: 1.0                                    |                                                                       | Written By: Sujani<br>Godayarthi                                        |  |  |  |  |
| Re                                                   | equirements         | Clearing of t | olockage                         | es alon | g the route wit                                 | h respect to Virtual                                                  |                                                                         |  |  |  |  |
| Fu                                                   | alfilled: 3.1.2.6.6 | Checkpoin     | t.                               | Ũ       |                                                 | -                                                                     | •                                                                       |  |  |  |  |
| Se                                                   | etup Conditions:    |               |                                  |         |                                                 |                                                                       |                                                                         |  |  |  |  |
|                                                      | Virtual Checkpo     | oint Databas  | e Test Cases                     | (1.2.1- | 1.2.X)                                          | passed                                                                |                                                                         |  |  |  |  |
|                                                      | Test Case Activ     | vity          | Pass/Fail                        | Comn    | nents                                           | E                                                                     | xpected Result                                                          |  |  |  |  |
| 1                                                    | Virtual Checkpoints |               |                                  |         |                                                 | With the help<br>the flow of tra<br>during the pha                    | of Virtual Checkpoints,<br>affic can be determined<br>ase of blockages. |  |  |  |  |
| 2 Identifying the virtual checkpoints along the road |                     |               |                                  |         | VC noted in the latitude, longing checkpoint co | he respective database with<br>tude, speed, direction and<br>ndition. |                                                                         |  |  |  |  |
| 3 Select Route Matcher                               |                     |               |                                  |         | The algorithm<br>latitude and lo                | n input appears to be ongitude coordinates.                           |                                                                         |  |  |  |  |
| 4                                                    | VC trigger          |               |                                  |         |                                                 | The data is be<br>Checkpoint ar                                       | ing triggered to the Virtual nd update of traffic.                      |  |  |  |  |

| Te<br>In                                                                                                    | est Category:<br>tegration                                                                                                    | Descriptio                                        | on: Route Ar | nalysis a | lgoritł         | ım                            |                                               |  |  |  |
|----------------------------------------------------------------------------------------------------|----------------------------------------------------------------------------------------------------|---------------------------------------------------|--------------|-----------|-----------------|-------------------------------|-----------------------------------------------|--|--|--|
| Т                                                                                                    | est Case: 2.5.6                                                                                                    | Case Name: Route analysisVealong the chosen path. |              |           |                 | ion: 1.0                      | Written By: Sujani<br>Godavarthi              |  |  |  |
| R<br>Fi                                                                                                    | equirements<br>1filled: 3.1.2.6.6                                                                                                    | Verify that th                                    | ne Route     | e analy   | sis algorithm p | properly validates a route.   |                                               |  |  |  |
| Se                                                                                                    | <ul> <li>Setup Conditions:</li> <li>Checking and identifying the appropriate virtual points along the road segment.</li> <li>Virtual Checkpoint Database Test cases(1.2-1.2X) passed</li> </ul> |                                                   |              |           |                 |                               |                                               |  |  |  |
| Test Case Activity                                                                                                    |                                                                                                    | Pass/Fail                                         | Comments     |           | Expected Result |                               |                                               |  |  |  |
| 1                                                                                                    | Verify the algorithm<br>along the road where<br>already placed and u<br>coordinates.                                                                                                    | works<br>e VC are<br>use GPS                      |              |           |                 | Virtual check                 | points are available.                         |  |  |  |
| 2 Checks the speed and<br>information against the Speed<br>Limit Database and the Virtual<br>Checkpoint Database.         |                                                                                                    |                                                   |              |           | Successful      |                               |                                               |  |  |  |
| <ul> <li>Checkpoint Database.</li> <li>3 Verify that the VC data is transmitted to the smartphone application.</li> </ul> |                                                                                                    |                                                   |              |           |                 | The smartpho<br>updated Virtu | ne receives a list of the al Checkpoint Data. |  |  |  |

| Te                                                                                                    | est Category: Unit                                                        | Descriptio                           | on: Check N                                                         | ext Checkp                                               | oint Estimator ca                                                                     | lculations                                                                                                    |
|----------------------------------------------------------------------------------------------------|---------------------------------------------------------------------------|--------------------------------------|---------------------------------------------------------------------|----------------------------------------------------------|---------------------------------------------------------------------------------------|----------------------------------------------------------------------------------------------------|
| Те                                                                                                    | est Case: 2.6.1                                                           | Case Nam<br>Checkpoin<br>calculation | e: Next<br>t Estimator                                              |                                                          |                                                                                       | Written By: Andrew<br>McKnight                                                                                                   |
| <b>Re</b><br><b>Fu</b><br>3.1                                                                                                    | equirements<br>alfilled: 3.1.2.7.1,<br>1.2.7.3, 3.1.2.7.4                 | Purpose:                             | Ensure the ca                                                       | alculations                                              | performed by the                                                                      | algorithm are correct                                                                                                    |
| <ul> <li>Setup Conditions:</li> <li>Simulation Console is runn</li> <li>Client instance has been cro</li> <li>Client instance has received location and speed of the pl</li> <li>Client instance has begun a</li> </ul> |                                                                           |                                      | ng<br>ated on an iC<br>Trip object<br>one along th<br>trip and pass | DS device an<br>from consol<br>e route<br>sed initial ch | nd established co<br>e and a vector of<br>eckpoint                                    | nnection to console<br>coordinates describing the                                                                                |
| Test Case Activity                                                                                                    |                                                                           | Pass/Fail                            | Comment                                                             | s E                                                      | xpected Result                                                                        |                                                                                                    |
| 1                                                                                                    | Request a Location of from the LocationM object                           | object<br>anager                     |                                                                     |                                                          | Callback met<br>than t/10 mill<br>time amount                                         | hod is invoked no more<br>iseconds, where <i>t</i> was the<br>for the last checkpoint                                            |
| 2                                                                                                    | Assert that the location obtained and speed a defined in the coord vector | ion<br>are as<br>inate               |                                                                     |                                                          | Location retu<br>is equal to the<br>coordinate ve                                     | rned by LocationManager<br>e expected location in the<br>ector ±.01 miles                                                        |
| 3 Calculate the time in<br>milliseconds using the<br>Euclidean distance formula<br>between two points and the<br>speed from LocationManager                                                                             |                                                                           |                                      |                                                                     | Magnitude of result to be de calculations.               | return value is actual etermined by tester's                                          |                                                                                                    |
| 4                                                                                                    | Determine sign of re<br>by heading of smart<br>expected heading           | eturn value<br>phone and             |                                                                     |                                                          | If expected he<br>heading are =<br>until next che<br>– (negative ti<br>because it has | eading and measured<br>s, sign is + (positive time<br>eckpoint); Otherwise sign is<br>me to next checkpoint<br>s already passed) |

| Test Category: Unit                  | <b>Description:</b> Next Checkpoint Estimator route deviation test  |                        |                                |  |  |
|--------------------------------------|---------------------------------------------------------------------|------------------------|--------------------------------|--|--|
| <b>Test Case:</b> 2.6.2              | <b>Case Name:</b> Next<br>Checkpoint Estimator<br>deviation         | Version: 1.0           | Written By: Andrew<br>McKnight |  |  |
| Requirements<br>Fulfilled: 3.1.2.7.2 | <b>Purpose:</b> Test the conditional user has deviated from a route | branch in the algorith | im that checks whether a       |  |  |

#### **Setup Conditions:**

- Simulation Console is running
- Client instance has been created on an iOS device and established connection to console
- Client instance has received Trip object from console and an actual path to travel, deviating before second checkpoint
- Client instance has begun a trip and passed initial checkpoint
- Driver has deviated from route according to its Trip object

|   | Test Case Activity                                                                                                  | Pass/Fail | Comments | Expected Result                                                                                                    |
|---|----------------------------------------------------------------------------------------------------|-----------|----------|----------------------------------------------------------------------------------------------------|
| 1 | Obtain current location from<br>CLLocationManager object                                                            |           |          | Hook method is called and<br>CLLocation object is obtained.<br>Coordinates should agree with any<br>Console tracking variables. |
| 2 | Calculate distance to next checkpoint in trip.                                                                      |           |          | Accurate, non-negative Euclidean distance calculated.                                                                           |
| 3 | Determine cardinal direction from<br>last checkpoint to next<br>checkpoint.                                         |           |          | Correct angle in [-180, 180] returned.                                                                                          |
| 4 | Obtain heading from CLLocation object                                                                               |           |          | Heading stored in <i>double</i> variable.                                                                                       |
| 5 | Obtain cardinal directions of last checkpoint and next checkpoint                                                   |           |          | Directions stored in <i>double</i> variables.                                                                                   |
| 6 | Compare headings of the<br>smartphone (S), individual<br>checkpoints (C1, C2), and the pair<br>of checkpoints (P) * |           |          | S / [P / abs(C1-C2)] > S - (S / 5)<br>and Next Checkpoint Estimator<br>throws appropriate exception                             |

| Te                        | Test Category: UnitDescription: Test Simulation Cons<br>be displayed |                       |                                           | Conso      | le Region Seleo             | ction regions supported to        |                                            |
|---------------------------|----------------------------------------------------------------------|-----------------------|-------------------------------------------|------------|-----------------------------|-----------------------------------|--------------------------------------------|
| Te                        | est Case: 3.1.1.                                                     | Case Nam<br>Region Su | e: Sim Console Version: 1.0<br>pport Test |            |                             | Written By:<br>Andrew Crossman    |                                            |
| Re                        | equirements                                                          | Purpose:              | Verify that th                            | he Regio   | on Sele                     | ection part of th                 | ne Simulation Console has                  |
| Fu                        | ılfilled:                                                            | each of thr           | ee region ma                              | aps avail  | lable a                     | is defined                        |                                            |
| 3.                        | <u>1.3.1.1. – 3.1.3.1.2.</u>                                         |                       |                                           |            |                             |                                   |                                            |
| Se                        | etup Conditions:                                                     | 1 /01 0               | 0' 1                                      | <b>a</b> 1 |                             | ,                                 |                                            |
|                           | • Source code fold                                                   | der/files for         | Simulation (                              | Console    | opene                       | d<br>. c l l                      |                                            |
|                           | Region Selection                                                     | n requirement         | nt 3.1.3.1.1.                             | availabl   | e for v                     | view for bound                    | ary definitions                            |
|                           | Test Case Activ                                                      | vity                  | Pass/Fail                                 | Comm       | Comments Exped              |                                   | xpected Result                             |
| 1                         | Open \maps folder                                                    |                       |                                           |            |                             |                                   |                                            |
| 2                         | Visually inspect ava files                                           | ilable map            |                                           |            |                             | Three regions medium_regions      | present: small_region,<br>on, large_region |
| 3 Open small_region file  |                                                                      |                       |                                           |            | Verify bound<br>from Google | aries match requirement map image |                                            |
| 4 Open medium_region file |                                                                      |                       |                                           |            | Verify bound<br>from Google | aries match requirement map image |                                            |
| 5                         | Open large_region f                                                  | ile                   |                                           |            |                             | Verify bound<br>from Google       | aries match requirement map image          |

| Т                                                        | est Category: Unit                                              | <b>:y:</b> Unit <b>Description:</b> Test Simulation drivers to enter during simulat |                              |                | Console arrival and destination points for virtual ion runtime |                                                  |                                |
|----------------------------------------------------------|-----------------------------------------------------------------|-------------------------------------------------------------------------------------|------------------------------|----------------|----------------------------------------------------------------|--------------------------------------------------|--------------------------------|
| Т                                                        | est Case: 3.1.2.                                                | Case Nam<br>Arrival and                                                             | e: Sim Cons<br>d Destination | sole<br>n Test | Versi                                                          | ion: 1.0                                         | Written By:<br>Andrew Crossman |
| R                                                        | equirements                                                     | Purpose:                                                                            | Verify that a                | ll Simula      | ation (                                                        | Console region                                   | s have entry and exit          |
| F1<br>  3                                                | 11111ed: $1314 - 31315$                                         | points for                                                                          | virtual drive                | rs as defi     | ined 11                                                        | n requirement                                    |                                |
| Se                                                       | etup Conditions:                                                |                                                                                     |                              |                |                                                                |                                                  |                                |
| ~ -                                                      | • Source code for                                               | Simulation                                                                          | Console ope                  | ened           |                                                                |                                                  |                                |
|                                                          | Google Maps ut                                                  | ility availab                                                                       | le                           |                |                                                                |                                                  |                                |
| Region Selection requirement point locations             |                                                                 |                                                                                     | nts 3.1.3.1.4                | . and 3.1      | .3.1.5                                                         | . available for                                  | view for entry and exit        |
|                                                          | Test Case Activity                                              |                                                                                     | Pass/Fail                    | Comm           | nents Ex                                                       |                                                  | xpected Result                 |
| 1                                                        | Open Regions.cs file                                            | 9                                                                                   |                              |                |                                                                | Source code f                                    | or Region class opens          |
| 2                                                        | Locate SmallRegion                                              | class                                                                               |                              |                |                                                                |                                                  |                                |
| 3 Observe GPS coordinate set<br>within ArrivalPoints     |                                                                 |                                                                                     |                              |                | Verify coordin<br>requirement 3<br>Maps)                       | nates match locations in .1.3.1.4. (using Google |                                |
| 4 Observe GPS coordinate set<br>within DestinationPoints |                                                                 |                                                                                     |                              |                | Verify coordin<br>requirement 3<br>Maps)                       | nates match locations in .1.3.1.5. (using Google |                                |
| 5                                                        | Repeat Steps 2-4 for<br>MediumRegion and<br>LargeRegion classes | 5                                                                                   |                              |                |                                                                | Results from                                     | Steps 2-4                      |

| Test Category: UnitDescriptiondefined to                                          |                                                               | <b>Descriptio</b> defined to | on: Test Sim<br>represent all | ulation<br>scenari         | Conso<br>os                     | le Traffic Scen                                      | ario Selection options are   |
|-----------------------------------------------------------------------------------|---------------------------------------------------------------|------------------------------|-------------------------------|----------------------------|---------------------------------|------------------------------------------------------|------------------------------|
| Te                                                                                | est Case:                                                     | Case Nam                     | e: Sim Cons                   | sole                       | Versi                           | ion: 1.0                                             | Written By:                  |
| )<br>D                                                                            | •                                                             | Scenario S                   | upport Test                   | h a <b>T</b> ua <b>f</b> f |                                 |                                                      | Andrew Crossman              |
| K<br>E                                                                            | equirements                                                   | Purpose:                     | verify that the               | ne Tran                    | ic Scel                         | nario Selection                                      | part of the Simulation       |
| ГL<br>2                                                                           | 11111eu:                                                      | execution                    | is all intende                | eu scena                   | 1108 ut                         | enned with spe                                       | cific attributes for funtime |
| 5.<br>So                                                                          | $\frac{1.5.2.1 5.1.5.2.2}{\text{otun Conditions:}}$           | execution                    |                               |                            |                                 |                                                      |                              |
| 50                                                                                | • Source code for                                             | Simulation                   | Console one                   | ened                       |                                 |                                                      |                              |
|                                                                                   | <ul> <li>Source code for</li> <li>Traffic Scenario</li> </ul> | Selection re                 | equirements                   | 3.1.3.2.                   | 1 and                           | 3.1.3.2.2. availa                                    | able for view for scenarios  |
| Test Case Activity                                                                |                                                               | Pass/Fail                    | Comn                          | nments Expe                |                                 | xpected Result                                       |                              |
| 1                                                                                 | Open Scenarios.cs fi                                          | ile                          |                               |                            |                                 | Source code f                                        | or Scenario class opens      |
| 2                                                                                 | Locate Scenario1 cla                                          | ass                          |                               |                            |                                 |                                                      |                              |
| 3 Observe values for variables:<br>trafficVolume,<br>congestionRate, blockageRate |                                                               |                              |                               |                            | Verify variabl<br>requirement 3 | e values are as defined in .1.3.2.1. for Scenario 1  |                              |
| 4 Observe Arrival object value<br>for variable arrivalRate                        |                                                               |                              |                               |                            | Verify variabl<br>requirement 3 | e value is as defined in<br>.1.3.2.2. for Scenario 1 |                              |
| 5                                                                                 | Repeat Steps 2-4 for 2-8                                      | Scenarios                    |                               |                            |                                 | Results from                                         | Steps 2-4                    |

| Test Category: UnitDesare |                                                                               | Description are scalable | <b>Description:</b> Test Simulation Console Traffic Scenario Selection properties are scalable depending on chosen region |                     |                     |                                                               |                                                                          |  |  |
|---------------------------|-------------------------------------------------------------------------------|--------------------------|----------------------------------------------------------------------------------------------------|---------------------|---------------------|---------------------------------------------------------------|--------------------------------------------------------------------------|--|--|
| <b>T</b> (<br>3.2         | est Case:<br>2.2.                                                             | Case Nam<br>Scenario S   | e: Sim Cons<br>cale Test                                                                                                  | sole                | Versi               | ion: 1.0                                                      | Written By:<br>Andrew Crossman                                           |  |  |
| Ro<br>Fi                  | equirements<br>Ilfilled: 3.1.3.2.3.                                           | Purpose: V<br>Console ha | Verify that the the scalability                                                                                           | he Traff<br>functio | ic Scei<br>ons to s | nario Selection<br>support the 3 re                           | part of the Simulation gion sizes                                        |  |  |
| Se                        | • Source code for                                                             | Simulation               | Console ope                                                                                                    | ened                |                     | · · · · · · · · · · · · · · · · · · ·                         | ~                                                                        |  |  |
|                           | Test Case Activ                                                               | vity                     | Pass/Fail                                                                                                    | Comn                | nents               | E                                                             | xpected Result                                                           |  |  |
| 1                         | Open Scenarios.cs f                                                           | ile                      |                                                                                                    |                     |                     | Source code f                                                 | or Scenario class opens                                                  |  |  |
| 2                         | 2 Locate RegionUpdate function<br>in base Scenario class                      |                          |                                                                                                    |                     |                     | Public Region<br>and inheritabl                               | Update function present                                                  |  |  |
| 3                         | Locate Scenario1 cla                                                          | ass                      |                                                                                                    |                     |                     |                                                               |                                                                          |  |  |
| 4                         | Locate inherited<br>RegionUpdate funct                                        | ion                      |                                                                                                    |                     |                     | Inheritied virt present                                       | ual RegionUpdate function                                                |  |  |
| 5                         | 5 Observe code within brackets<br>under statement<br>"if regionSize == small" |                          |                                                                                                    |                     |                     | RegionUpdate<br>variables whe<br>congestionRat<br>arrivalRate | e function alters these<br>n called: trafficVolume,<br>te, blockageRate, |  |  |
| 6                         | 6 Repeat Step 5 for medium and large regionSize statements                    |                          |                                                                                                    |                     |                     | Results from S                                                | Step 5, for specific region                                              |  |  |
| 7                         | Repeat Steps 3-6 for 2-8                                                      | Scenarios                |                                                                                                    |                     |                     | Results from S                                                | Steps 3-6                                                                |  |  |

| Test Category:IIntegration |                                                                                                    | Descriptio              | on: Driver g                   | generation            | on algo          | orithm                                                            |                                                                                                    |
|----------------------------|----------------------------------------------------------------------------------------------------|-------------------------|--------------------------------|-----------------------|------------------|-------------------------------------------------------------------|----------------------------------------------------------------------------------------------------|
| Tes                        | <b>t Case:</b> 3.3.1                                                                                                    | Case Nam<br>Generator   | ne: Driver                     | e: Driver V           |                  | <b>on:</b> 1.0                                                    | Written By: Andrew<br>McKnight                                                                     |
| Rec<br>Ful<br>3.1.         | <b>quirements</b><br><b>filled:</b> 3.1.3.3.1,<br>3.3.4, 3.1.3.3.5                                                                                                    | Purpose: conformin      | Ensure that i<br>g to variable | realistic<br>e thresh | propo<br>olds wl | rtions of driver<br>hich can be cha                               | rs and users are generated,<br>anged by the user                                                   |
| Set                        | <ul> <li>Tester has consol</li> </ul>                                                                                                    | e window o              | pen with acc                   | cess to a             | an exec          | cutable version                                                   | of the algorithm                                                                                   |
|                            | Test Case Activi                                                                                                    | ity                     | Pass/Fail                      | Com                   | nents            | E                                                                 | xpected Result                                                                                     |
| 1                          | 1 Enter command to run the<br>executable code including<br>parameters specifying type of<br>distribution, associated initial<br>values for desired distribution,<br>driver-user ratio, array of<br>entry points, and simulation<br>time lapse to run algorithm<br>for |                         |                                |                       |                  | Execution rur simulation tin                                      | ns for specified amount of ne                                                                      |
| 2                          | Assert that driver-us nearly equal                                                                                                    | ser ratio is            |                                |                       |                  | Driver-user ra<br>of specified ra                                 | atio should be within 10% atio                                                                     |
| 3                          | Assert that driver ge<br>volume is nearly equentry points                                                                                                    | eneration<br>ual across |                                |                       |                  | Each entry po<br>than 1 standar<br>distribution o                 | oint should be no more<br>rd deviation from a normal<br>f individual volumes                       |
| 4                          | 4 Assert that total number of<br>drivers is appropriate for the<br>region size and time lapse                                                                                                    |                         |                                |                       |                  | Total volume<br>be within 1 st<br>specified dist                  | of generated drivers must<br>andard deviation for<br>ribution and parameters                       |
| 5                          | 5 Assert that order of insertion<br>between entry points is<br>interleaved enough                                                                                                    |                         |                                |                       |                  | No more than<br>worth of drive<br>the same entry<br>another entry | 2 standard deviations<br>ers may be generated from<br>y point uninterrupted by<br>point generation |
| 6                          | Assert that order of<br>destination points of<br>generated drivers is<br>interleaved enough                                                                                                    | f                       |                                |                       |                  | No more than<br>worth of drive<br>the same dest                   | 2 standard deviations<br>ers may be generated with<br>ination consecutively                        |

| Tes<br>Inte                                                                                                    | egration                                     | <b>Description:</b> Test Simulation Console Runtime Execution basic functionality in terms of defaults and execution |                                                               |                                                                                |                                                                                  |                                                                                                    |  |
|----------------------------------------------------------------------------------------------------|----------------------------------------------|----------------------------------------------------------------------------------------------------|---------------------------------------------------------------|--------------------------------------------------------------------------------|----------------------------------------------------------------------------------|----------------------------------------------------------------------------------------------------|--|
| <b>Tes</b> 3.4.                                                                                                    | t Case:<br>1.                                | Case Nam<br>Runtime I<br>Selections                                                                                  | <b>ne:</b> Sim Con<br>Defaults and<br>Test                    | Written By:<br>Andrew Crossman                                                 |                                                                                  |                                                                                                    |  |
| Requirements       Purp         Fulfilled: 3.1.3.1.3.,       scenario         3.1.3.2.4., 3.1.3.3.2.,       can b         3.1.3.4.1., 3.1.3.4.3.,       selection         3.1.3.4.4., 3.1.3.5.1.,       internoistic         3.1.3.5.3., 3.1.3.5.5.,       3.1.4.2.6.1.,         3.1.4.2.6.1.,       3.1.4.2.7.2.,         3.1.4.2.7.3.,       3.1.4.2.7.4.,         3.1.4.2.7.5.       Setup Conditions:         • Simulation Console produce       Simulation console produce |                                              |                                                                                                    | Verify that t<br>and Traffic V<br>couted. Verif<br>om Dashboa | he Simulati<br>Vizard drive<br>y that all re<br>ord. Verify to<br>or operation | on Console requi<br>er percentage be o<br>gions, scenarios,<br>that Dashboard co | res a region, traffic<br>chosen before a simulation<br>and percentages can be<br>ontrols are functional as |  |
| Traffic Simulation window i     Test Case Activity                                                                                                    |                                              | n window i<br>ity                                                                                                    | Pass/Fail                                                     | Commen                                                                         | ts E                                                                             | xpected Result                                                                                             |  |
| 1                                                                                                    | Extend Dashboard f<br>Traffic Simulation v   | rom<br>vindow                                                                                                    |                                                               |                                                                                | Dashboard e                                                                      | stends                                                                                                    |  |
| 2                                                                                                    | View Region Size d<br>box                    | rop-down                                                                                                    |                                                               |                                                                                | <i>Small</i> region<br>for Small reg<br>(entire small_<br>3.1.1.)                | selected by default. Map<br>ion already displayed<br>_region map from case                                 |  |
| 3                                                                                                    | Select <i>Medium</i> from Size drop-down box | n Region                                                                                                    |                                                               |                                                                                | Map for Med<br>(entire mediu<br>3.1.1.)                                          | ium region displayed<br>m_region map from case                                                             |  |
| 4 Select <i>Large</i> from Region<br>Size drop-down box                                                                                                    |                                              |                                                                                                    |                                                               | Map for Larg<br>large_region                                                   | e region displayed (entire map from case 3.1.1.)                                 |                                                                                                    |  |
| 5                                                                                                    | 5 View Scenario drop-down<br>box             |                                                                                                    |                                                               |                                                                                | Scenario 1 se                                                                    | elected by default                                                                                         |  |
| 6                                                                                                    | Select Scenario 2 fro<br>Scenario drop-down  | om<br>1 box                                                                                                    |                                                               |                                                                                | Scenario 2 se                                                                    | lected                                                                                                    |  |
| 7                                                                                                    | Repeat Step 6 for Sc<br>through Scenario 8   | cenario 3                                                                                                    |                                                               |                                                                                | Result from S                                                                    | Step 6                                                                                                    |  |

| 8  | View Percentage TW Users<br>drop-down box                     | 0% selected by default                                                                              |
|----|---------------------------------------------------------------|----------------------------------------------------------------------------------------------------|
| 9  | Select 10% from Percentage<br>TW Users drop-down box          | 10% selected                                                                                        |
| 10 | Repeat Step 9 for Percentage<br>TW Users 20% through 90%      | Result from Step 9                                                                                  |
| 11 | Set options to smallest case:<br>Small region, Scenario 1, 0% | Options shown as selected in drop-<br>down boxes                                                    |
| 12 | Click <i>Play</i> on the Dashboard                            | Simulation begins executing (virtual driver entities appear on map)                                 |
| 13 | Let simulation run for 5 minutes                              | Virtual driver objects animate on map<br>and do not overlap each other                              |
| 14 | Click <i>Pause</i> on the Dashboard                           | Simulation pauses in current state<br>(virtual driver entities freeze animation<br>on map)          |
| 15 | Click <i>Play</i> on the Dashboard                            | Simulation resumes execution (virtual drivers continue animation)                                   |
| 16 | Let simulation run for 15 minutes                             | Simulation ends execution at 15 minute<br>mark (virtual driver entities freeze<br>animation on map) |
| 17 | Click Stop on the Dashboard                                   | Virtual driver entities disappear from map                                                          |

| Tes                                                                                                    | st Category:                           | <b>Description:</b> Test Simulation Console Runtime Execution for Scenario 1 to |                                                       |                 |                  |                           |  |
|----------------------------------------------------------------------------------------------------|----------------------------------------|---------------------------------------------------------------------------------|-------------------------------------------------------|-----------------|------------------|---------------------------|--|
| Sys                                                                                                    |                                        | prove part                                                                      |                                                       |                 |                  |                           |  |
|                                                                                                    | st Case:                               | Case Nan<br>Sconorio 1                                                          | ie: Sim Con                                           | sole vers       | ion: 1.0         | Written By:               |  |
| Design of the second second se |                                        |                                                                                 | Verify that the Simulation Council and the Simulation |                 |                  |                           |  |
| Ful                                                                                                    | filled · 3 1 2 1 3                     | Scenario 1                                                                      | that can she                                          | ne sinulation   | ecessary algor   | ithms and perform as      |  |
| 3.1                                                                                                    | .2.1.7 3.1.2.1.8.                      | expected.                                                                       | This test cas                                         | e is purposed   | at demonstrati   | ng a scenario with low    |  |
| 3.1                                                                                                    | .2.3.2 3.1.2.3.5                       | congestion                                                                      | and a rare of                                         | chance for blo  | ckages. This te  | st case acts as the       |  |
| 3.1                                                                                                    | .2.3.6. , 3.1.2.3.9. ,                 | foundation                                                                      | n for test cas                                        | es 3.4.3. – 3.4 | .x, which run th | he other scenarios.       |  |
| 3.1                                                                                                    | .2.3.10 , 3.1.2.6.2. ,                 |                                                                                 |                                                       |                 |                  |                           |  |
| 3.1                                                                                                    | .3.3.3. , 3.1.3.3.6. ,                 |                                                                                 |                                                       |                 |                  |                           |  |
| 3.1                                                                                                    | .3.4.2. , 3.1.3.5.2. ,                 |                                                                                 |                                                       |                 |                  |                           |  |
| 3.1                                                                                                    | .3.5.3. , 3.1.3.5.5. ,                 |                                                                                 |                                                       |                 |                  |                           |  |
| 3.1                                                                                                    | .4.2.6.3. ,                            |                                                                                 |                                                       |                 |                  |                           |  |
| 3.1.<br>Set                                                                                                    | .4.2.7.2.                              |                                                                                 |                                                       |                 |                  |                           |  |
| Sei                                                                                                    | Simulation Conservation                | le program                                                                      | is loaded fo                                          | or operation    |                  |                           |  |
|                                                                                                    | <ul> <li>Traffic Simulation</li> </ul> | n window i                                                                      | s launched                                            | o operation     |                  |                           |  |
|                                                                                                    | Region Selection                       | test case 3                                                                     | 1 1 nassed (                                          | supported reg   | tions)           |                           |  |
|                                                                                                    | Tost Case Activi                       | ity                                                                             | Decc/Feil                                             | Commonts        | <b>F</b>         | vnoetod Docult            |  |
|                                                                                                    | Test Case Acuv                         | lty                                                                             | r ass/r an                                            | Comments        | Ľ                | xpecteu Kesuit            |  |
| 1                                                                                                    | Extend Dashboard f                     | rom                                                                             |                                                       |                 | Dashboard ex     | tends                     |  |
|                                                                                                    | Traffic Simulation v                   | vindow                                                                          |                                                       |                 |                  |                           |  |
| 2                                                                                                    | Select Small from R                    | egion                                                                           |                                                       |                 | Map for Sma      | ll region displayed       |  |
| -                                                                                                    | Size drop-down box                     | - Gion                                                                          |                                                       |                 | (small region    | map from case 3.1.1.)     |  |
|                                                                                                    |                                        |                                                                                 |                                                       |                 |                  |                           |  |
| 3                                                                                                    | Select Scenario 1 fro                  | om                                                                              |                                                       |                 |                  |                           |  |
|                                                                                                    | Scenario drop-down                     | box                                                                             |                                                       |                 |                  |                           |  |
| 4                                                                                                    | Select 70% from Per                    | rcentage                                                                        |                                                       |                 |                  |                           |  |
|                                                                                                    | TW Users drop-dow                      | n box                                                                           |                                                       |                 |                  |                           |  |
| 5                                                                                                    | Click the Debug but                    | ton on the                                                                      |                                                       |                 | Debug windo      | w annears beneath man     |  |
| 5                                                                                                    | Dashboard                              |                                                                                 |                                                       |                 | with no initia   | l text                    |  |
|                                                                                                    | Dubiloouru                             |                                                                                 |                                                       |                 |                  |                           |  |
| 6                                                                                                    | Click <i>Play</i> on the Da            | ashboard                                                                        |                                                       |                 | Simulation be    | egins executing (virtual  |  |
| ļ                                                                                                    |                                        |                                                                                 |                                                       |                 | driver entities  | s appear on map)          |  |
| 7                                                                                                    | 7 Click Pause on the Dashboard         |                                                                                 |                                                       |                 | Simulation ac    | tivity freezes in current |  |
| after simulation begins                                                                                                    |                                        | ins                                                                             |                                                       |                 | state            | arrey needes in current   |  |
| <u> </u>                                                                                                    |                                        |                                                                                 |                                                       |                 |                  |                           |  |
| 8                                                                                                    | Notate current status                  | s of                                                                            |                                                       |                 | *Take screen     | shot of initial status if |  |
|                                                                                                    | properties within reg                  | gion:                                                                           |                                                       |                 | necessary        |                           |  |
|                                                                                                    | number of checkpoi                     | nts, status                                                                     |                                                       |                 |                  |                           |  |
|                                                                                                    | of checkpoints, curr                   | ent                                                                             |                                                       |                 |                  |                           |  |

|    | blockages                                               |                                                                                                    |
|----|---------------------------------------------------------|----------------------------------------------------------------------------------------------------|
| 9  | Click <i>Play</i> on the Dashboard to resume simulation | Simulation activity resumes (virtual driver entities continue animation)                                                                                                    |
| 10 | Let the simulation run for 5<br>minutes                 | Virtual driver entities animate across<br>the roads on the region map as<br>simulation time advances. Virtual<br>checkpoints change traffic status and<br>re-allocate. Debug window displays<br>internal exchanges of information.                                                                                                    |
| 11 | Click <i>Pause</i> on the Dashboard                     | Simulation activity freezes in current state. Debug window stops reporting.                                                                                                    |
| 12 | Observe reported lines in<br>Debug window               | <ul> <li>At least one instance of: <ul> <li>A virtual checkpoint receives speed and time input from a virtual driver</li> <li>A new speed and update time is returned to a virtual checkpoint to change status</li> <li>Re-allocation of checkpoints occurs to reflect lessened traffic congestion (checkpoints spread apart more, report that database is updated with new locations)</li> <li>Virtual checkpoint de-activated (greyed out) due to lack of input</li> </ul> </li> </ul> |
| 13 | Click <i>Stop</i> on the Dashboard                      | Simulation ends execution (virtual<br>driver entities disappear from map).<br>Debug window clears text.                                                                                                    |

| Tes                                                           | st Category:                   | <b>Description:</b> Test Simulation Console Runtime Execution for Scenario 8 to |                                                                           |                          |                            |                            |  |  |  |
|---------------------------------------------------------------|--------------------------------|---------------------------------------------------------------------------------|---------------------------------------------------------------------------|--------------------------|----------------------------|----------------------------|--|--|--|
| Sys                                                           | stem                           | prove particular algorithms/performance for that scenario                       |                                                                           |                          |                            |                            |  |  |  |
| Tes                                                           | st Case:                       | Case Nam                                                                        | ame: Sim Console Version: 1.0 Writ                                        |                          |                            | Written By:                |  |  |  |
| 3.4                                                           | .3.                            | Scenario 8 Execution Test Andrew Crossman                                       |                                                                           |                          |                            |                            |  |  |  |
| Re                                                            | quirements                     | Purpose:                                                                        | Verify that t                                                             | he Simulati              | on Console can e           | execute a simulation of    |  |  |  |
| Ful                                                           | <b>Ifilled:</b> 3.1.2.1.3.,    | Scenario 8                                                                      | that can show $T_{1}$                                                     | ow results o             | t necessary algo           | rithms and perform as      |  |  |  |
| 5.1                                                           | .2.1.7., 3.1.2.1.8.,           | expected.                                                                       | xpected. This test case is purposed at demonstrating a scenario with much |                          |                            |                            |  |  |  |
| 3.1                                                           | .2.3.2., 3.1.2.3.3.,           | $\frac{2}{2}$                                                                   | i and a nigh                                                              | chance for t             | olockages. This t          | est case uses test case    |  |  |  |
| 3.1                                                           | 2.5.0., 5.1.2.5.10, 262, 31267 | 5.4.2. as a                                                                     | basis for pro                                                             | oving other              | argoritinns mist.          |                            |  |  |  |
| 3.1                                                           | 333 31336                      |                                                                                 |                                                                           |                          |                            |                            |  |  |  |
| 3.1                                                           | 342 31352                      |                                                                                 |                                                                           |                          |                            |                            |  |  |  |
| 3.1                                                           | 353 31354                      |                                                                                 |                                                                           |                          |                            |                            |  |  |  |
| 3.1                                                           | 3.5.5                          |                                                                                 |                                                                           |                          |                            |                            |  |  |  |
| 3.1                                                           | .4.2.6.3                       |                                                                                 |                                                                           |                          |                            |                            |  |  |  |
| 3.1                                                           | .4.2.7.2.                      |                                                                                 |                                                                           |                          |                            |                            |  |  |  |
| Set                                                           | up Conditions:                 |                                                                                 |                                                                           |                          |                            |                            |  |  |  |
|                                                               | Simulation Conse               | ole program                                                                     | is loaded fo                                                              | or operation             |                            |                            |  |  |  |
|                                                               | Traffic Simulatio              | n window i                                                                      | s launched                                                                |                          |                            |                            |  |  |  |
|                                                               | Region Selection               | test case 3                                                                     | test case 3.1.1 passed (supported regions)                                |                          |                            |                            |  |  |  |
|                                                               | Runtime Execution              | on test case                                                                    | 3 4 3 nasse                                                               | d (system te             | st)                        |                            |  |  |  |
|                                                               |                                | •,                                                                              | D /D 'I                                                                   |                          |                            |                            |  |  |  |
|                                                               | I est Case Activ               | ity                                                                             | Pass/Fall                                                                 | Comment                  | S E                        | xpected Result             |  |  |  |
| 1                                                             | Extend Dashboard f             | rom                                                                             |                                                                           |                          | Dashboard e                | xtends                     |  |  |  |
|                                                               | Traffic Simulation v           | vindow                                                                          |                                                                           |                          |                            |                            |  |  |  |
| -                                                             |                                |                                                                                 |                                                                           |                          |                            |                            |  |  |  |
| 2                                                             | Select <i>Small</i> from R     | egion                                                                           |                                                                           |                          | Map for Sma                | ill region displayed       |  |  |  |
|                                                               | Size drop-down box             |                                                                                 |                                                                           |                          | (small_region              | n map from case 3.1.1.)    |  |  |  |
| 3                                                             | Select Scenario 8 fr           | om                                                                              |                                                                           |                          |                            |                            |  |  |  |
| 5                                                             | Scenario drop-down             | u box                                                                           |                                                                           |                          |                            |                            |  |  |  |
|                                                               |                                |                                                                                 |                                                                           |                          |                            |                            |  |  |  |
| 4                                                             | Select 20% from Pe             | rcentage                                                                        |                                                                           |                          |                            |                            |  |  |  |
|                                                               | TW Users drop-dow              | n box                                                                           |                                                                           |                          |                            |                            |  |  |  |
| ~                                                             |                                | 1                                                                               |                                                                           |                          |                            | 1 /1                       |  |  |  |
| 5                                                             | Click the <i>Debug</i> but     | ton on the                                                                      |                                                                           |                          | Debug windo                | bw appears beneath map     |  |  |  |
| Dashboard   with no initial text                              |                                |                                                                                 |                                                                           |                          |                            | al text                    |  |  |  |
| 6 Click <i>Play</i> on the Dashboard Simulation begins exer   |                                |                                                                                 |                                                                           | egins executing (virtual |                            |                            |  |  |  |
|                                                               | Chen I way on the D            |                                                                                 |                                                                           |                          | driver entitie             | s appear on map)           |  |  |  |
|                                                               |                                |                                                                                 |                                                                           |                          |                            | - TLem on mult)            |  |  |  |
| 7 Click <i>Pause</i> on the Dashboard after simulation begins |                                |                                                                                 |                                                                           | Simulation a             | ctivity freezes in current |                            |  |  |  |
|                                                               |                                | ins                                                                             |                                                                           |                          | state                      |                            |  |  |  |
| 0                                                             | N-toto                         | 6                                                                               |                                                                           |                          | *7-1                       | -1                         |  |  |  |
| 8                                                             | Notate current status          | s of                                                                            |                                                                           |                          | * Take screen              | isnot of initial status if |  |  |  |
| 1                                                             | properties within reg          | gion:                                                                           |                                                                           |                          | necessary                  |                            |  |  |  |

|    | number of checkpoints, status<br>of checkpoints, current<br>blockages |                                                                                                    |
|----|-----------------------------------------------------------------------|----------------------------------------------------------------------------------------------------|
| 9  | Click <i>Play</i> on the Dashboard to resume simulation               | Simulation activity resumes (virtual driver entities continue animation)                                                                                                    |
| 10 | Let the simulation run for 5 minutes                                  | Virtual driver entities animate across<br>the roads on the region map as<br>simulation time advances. Virtual<br>checkpoints change traffic status and<br>re-allocate. Debug window displays<br>internal exchanges of information.                                                                                                    |
| 11 | Click <i>Pause</i> on the Dashboard                                   | Simulation activity freezes in current state. Debug window stops reporting.                                                                                                    |
| 12 | Observe reported lines in<br>Debug window                             | <ul> <li>At least one instance of: <ul> <li>A virtual checkpoint receives speed and time input from a virtual driver</li> <li>A new speed and update time is returned to a virtual checkpoint to change status</li> <li>Re-allocation of checkpoints occurs to reflect increased traffic congestion (checkpoints moved closer together, report that database is updated with new locations)</li> <li>A new checkpoint is added during re-allocation due to increased traffic congestion</li> <li>A blockage is reported at some location and displayed on the map as a red rectangle</li> </ul> </li> </ul> |
| 13 | Click Stop on the Dashboard                                           | Simulation ends execution (virtual<br>driver entities disappear from map).<br>Debug window clears text.                                                                                                    |

| Т                                                                                                    | est Category: Unit                                     | <b>Description:</b> Test Simulation Console Runtime Execution to display and distinguish normal virtual drivers from virtual drivers using Traffic Wizard |                                                  |                                  |                                                 |                                                             |                                                                                         |  |
|----------------------------------------------------------------------------------------------------|--------------------------------------------------------|----------------------------------------------------------------------------------------------------|--------------------------------------------------|----------------------------------|-------------------------------------------------|-------------------------------------------------------------|-----------------------------------------------------------------------------------------|--|
| <b>Te</b><br>3.4                                                                                                    | est Case:<br>4.4.                                      | Case Nam<br>Virtual Dri                                                                                                    | e: Sim Console Ve<br>iver Type Test              |                                  |                                                 | ion: 1.0                                                    | Written By:<br>Andrew Crossman                                                          |  |
| Requirements         Purpose:           Fulfilled: 3.1.3.3.3.,         drivers: no           3.1.3.3.6., 3.1.3.4.2.,         TW users           3.1.3.4.5., 3.1.3.5.2.,            3.1.3.5.3., 3.1.3.5.5., |                                                        |                                                                                                    | Verify that th<br>ormal drivers<br>(with the abi | he Simu<br>(withou<br>lity to le | lation<br>at the a<br>earn of                   | Console can ge<br>ability to learn<br>f conditions and      | enerate two types of virtual<br>of traffic conditions), and<br>l re-route if necessary) |  |
| <ul> <li>Setup Conditions:</li> <li>Simulation Console program is loaded for operation</li> <li>Traffic Simulation window is launched</li> </ul>                                                           |                                                        |                                                                                                    |                                                  |                                  |                                                 |                                                             |                                                                                         |  |
| Test Case Activity                                                                                                    |                                                        |                                                                                                    | Pass/Fail                                        | Comm                             | nents                                           | E                                                           | xpected Result                                                                          |  |
| 1                                                                                                    | 1 Extend Dashboard from<br>Traffic Simulation window   |                                                                                                    |                                                  |                                  |                                                 | Dashboard ex                                                | tends                                                                                   |  |
| 2                                                                                                    | 2 Select 50% from Percentage<br>TW Users drop-down box |                                                                                                    |                                                  |                                  |                                                 |                                                             |                                                                                         |  |
| 3                                                                                                    | Click <i>Play</i> on the Da                            | ashboard                                                                                                    |                                                  |                                  |                                                 | Simulation be<br>driver entities                            | egins execution (virtual appear on map)                                                 |  |
| 4                                                                                                    | 4 Let the simulation run for 5 minutes                 |                                                                                                    |                                                  |                                  |                                                 | Virtual driver<br>roads on the r<br>time advances           | entities animate across the egion map as simulation                                     |  |
| 5                                                                                                    | 5 Click <i>Pause</i> on the Dashboard                  |                                                                                                    |                                                  |                                  |                                                 | Simulation ac state                                         | tivity freezes in current                                                               |  |
| 6 Observe Traffic Simulation<br>window in paused state                                                                                                    |                                                        |                                                                                                    |                                                  |                                  | Two different<br>present on the<br>blue is a TW | colors of virtual drivers<br>map (white is normal,<br>user) |                                                                                         |  |
| 7                                                                                                    | Click <i>Stop</i> on the Da                            | ashboard                                                                                                    |                                                  |                                  |                                                 | Simulation en<br>driver entities                            | ds execution (virtual<br>disappear from map)                                            |  |

| Te                                                                                                    | est Category:                                                                              | Description: User login credential checking |                               |                    |                    |                                                  |                                                  |  |
|----------------------------------------------------------------------------------------------------|--------------------------------------------------------------------------------------------|---------------------------------------------|-------------------------------|--------------------|--------------------|--------------------------------------------------|--------------------------------------------------|--|
| Int                                                                                                    | tegration                                                                                  |                                             |                               |                    |                    |                                                  |                                                  |  |
| Te                                                                                                    | est Case: 4.1.1                                                                            | Case Nam                                    | e: Login                      |                    | Versi              | ion: 1.0                                         | Written By: Andrew<br>McKnight                   |  |
| <b>Re</b><br><b>Fu</b><br>3.1                                                                                                    | equirements<br>Ilfilled: 3.1.4.1.1.1,<br>1.4.1.1.2,<br>1.4.1.1.3, 3.1.4.1.1.4              | <b>Purpose:</b> I interface fu              | Ensure that c<br>inctionality | only authof the ap | horized<br>pplicat | d users are able<br>tion                         | to access the main user                          |  |
| Se                                                                                                    | tup Conditions:                                                                            |                                             |                               |                    |                    |                                                  |                                                  |  |
| <ul> <li>Simulation Console is running</li> <li>Smartphone application opened</li> <li>Cellular signal is present</li> <li>"Login" button is disabled</li> </ul> |                                                                                            |                                             |                               |                    |                    |                                                  |                                                  |  |
|                                                                                                    | Test Case Activ                                                                            | vity                                        | Pass/Fail                     | Comn               | nents              | E                                                | xpected Result                                   |  |
| 1                                                                                                    | Input username in us<br>field and password i<br>password field, both<br>invalid characters | sername<br>n the<br>with                    |                               |                    |                    | Login button<br>invalid input;<br>describing err | remains disabled due to<br>message appears<br>or |  |
| <ul> <li>2 Change user/pass inputs to valid inputs but invalid credentials</li> </ul>                                                                            |                                                                                            |                                             |                               |                    | Login button       | is enabled                                       |                                                  |  |
| 3 Click login button                                                                                                    |                                                                                            |                                             |                               |                    |                    | Access is den<br>describing err                  | ied; message appears<br>or                       |  |
| 4                                                                                                    | Change user/pass to completely valid cre                                                   | dentials                                    |                               |                    |                    | Access is gran<br>main screen                    | nted and user is taken to                        |  |

| Test Category: Unit              |                                                                                                    | Description: New Trip Creation process evaluation |                                                                                      |          |                                                                                                    |                                                                                                    |  |  |  |  |
|----------------------------------|----------------------------------------------------------------------------------------------------|---------------------------------------------------|--------------------------------------------------------------------------------------|----------|----------------------------------------------------------------------------------------------------|----------------------------------------------------------------------------------------------------|--|--|--|--|
| Tes                              | <b>t Case:</b> 4.2.1                                                                                                    | Case Nam                                          | ne: New Trij                                                                         | y Ver    | sion: 1.0                                                                                            | Written By: Andrew<br>McKnight                                                                                                    |  |  |  |  |
| <b>Red</b><br><b>Ful</b><br>3.1. | <b>quirements</b><br><b>filled:</b> 3.1.4.1.2.1 –<br>.4.1.2.7                                                                                                    | Purpose: gracefully                               | <b>pose:</b> Ensure the process of New Trip Creation runs correctly or fails refully |          |                                                                                                    |                                                                                                    |  |  |  |  |
| Set                              | <ul> <li>Setup Conditions:</li> <li>Smartphone application opened</li> <li>Cellular signal is present</li> <li>Login attempt successfully completed</li> <li>New Trip button pressed on main screen</li> <li>Next button is disabled</li> </ul> |                                                   |                                                                                      |          |                                                                                                    |                                                                                                    |  |  |  |  |
|                                  | Test Case Activ                                                                                                    | ity                                               | Pass/Fail                                                                            | Comments | s E                                                                                                  | xpected Result                                                                                                    |  |  |  |  |
| 1                                | 1 Type name of existing route<br>(case insensitive) and<br>arbitrary addresses in starting<br>and ending address fields                                                                                                    |                                                   |                                                                                      |          | "Next" butto<br>message is di                                                                        | n remains disabled; Error<br>isplayed                                                                                                    |  |  |  |  |
| 2                                | 2 Type name not already<br>assigned to other trip on<br>smartphone                                                                                                    |                                                   |                                                                                      |          | Next button I                                                                                        | becomes enabled                                                                                                    |  |  |  |  |
| 3                                | 3 Touch "Next" button                                                                                                    |                                                   |                                                                                      |          | Screen advan<br>picker, which<br>current time;                                                       | ices to the departure time<br>is initialized to the<br>"Next" button is enabled                                                                  |  |  |  |  |
| 4                                | 4 Touch "Next" button                                                                                                    |                                                   |                                                                                      |          | Screen advan<br>screen; all op<br>"Next" butto                                                       | aces to Notification Method<br>ptions are initially selected;<br>n is enabled                                                                    |  |  |  |  |
| 5                                | 5 Switch all options off and back on                                                                                                    |                                                   |                                                                                      |          | Operation she<br>sliders move<br>to on position                                                      | ould proceed as expected-<br>to off positions and back                                                                                           |  |  |  |  |
| 6 Touch "Next" button            |                                                                                                    |                                                   |                                                                                      |          | Screen advan<br>Screen; Error<br>returned fron<br>service, other<br>are listed and<br>button is disa | aces to Primary Route<br>r message shows if error<br>n Google Geocoding API<br>rwise all possible routes<br>l overlaid on map; "Finish"<br>abled |  |  |  |  |
| 7                                | Touch all route list of by one                                                                                                    | entries one                                       |                                                                                      |          | Correspondir<br>in bold blue l                                                                       | ng route overlay is redrawn<br>lines                                                                                                    |  |  |  |  |

| 8  | Touch "Finish" button                          | Screen advances to main screen                                                                                                    |
|----|------------------------------------------------|----------------------------------------------------------------------------------------------------|
| 9  | Touch "Current Trips" button<br>on main screen | Screen advances to list of current trips;<br>newly created trip should be last on the<br>list                                                                             |
| 10 | Touch newly created trip                       | Screen advances to trip detail screen;<br>primary route overlaid in bold blue,<br>other routes in thin red lines; other<br>details match input values in earlier<br>steps |

| Т                                                                                                    | est Category: Unit                                  | <b>Description:</b> Tests the Route Tracer functionality. |                                |                                                                                                    |                          |                                                                                                    |                                                                                                    |  |  |
|----------------------------------------------------------------------------------------------------|-----------------------------------------------------|-----------------------------------------------------------|--------------------------------|----------------------------------------------------------------------------------------------------|--------------------------|----------------------------------------------------------------------------------------------------|----------------------------------------------------------------------------------------------------|--|--|
| Te                                                                                                    | est Case: 4.3.1                                     | Case Nam<br>Operation                                     | e: Route Tra                   | acer V                                                                                                    | <sup>7</sup> ersi        | ion: 1.0                                                                                                    | Written By: Andrew McKnight                                                                                                    |  |  |
| Re<br>Fu                                                                                                    | equirements<br>alfilled: 3.1.4.1.3.1<br>3.1.4.1.3.3 | Purpose: 7                                                | Test the func<br>t/stop presse | ctionality of the state of the state of the | of the                   | e Route Tracer<br>d                                                                                                    | screen to ensure that                                                                                                    |  |  |
| <ul> <li>Setup Conditions:</li> <li>User must have logged in.</li> <li>User must have begun new trip creation</li> <li>User must have navigated to route trade</li> <li>GPS signal must be present</li> <li>"Stop" button is disabled</li> </ul> |                                                     |                                                           |                                | (1) –OR-<br>r from mai                                                                                                    | in sc                    | reen (2)                                                                                                    |                                                                                                    |  |  |
| Test Case Activity                                                                                                    |                                                     | vity                                                      | Pass/Fail                      | Comments                                                                                                    |                          | Expected Result                                                                                                    |                                                                                                    |  |  |
| 1                                                                                                    | Attempt to press sto                                | p button.                                                 |                                |                                                                                                    |                          | It is disabled                                                                                                    | so nothing happens.                                                                                                    |  |  |
| 2                                                                                                    | Press the start buttor                              | 1.                                                        |                                |                                                                                                    |                          | Execution of commences. S disabled.                                                                                           | Route Tracer algorithm<br>Start button becomes                                                                                                    |  |  |
| 3 Press start button an arbitrary<br>amount of times after first<br>occasion.                                                                                                    |                                                     |                                                           |                                |                                                                                                    | Execution of unaffected. | RouteTracer continues                                                                                                    |                                                                                                    |  |  |
| 4                                                                                                    | 4     Press stop button.                            |                                                           |                                |                                                                                                    |                          | Execution cea<br>transmitted to<br>advances to en<br>Finished" screation<br>is fulfilled) or<br>trip creation (<br>fulfilled) | uses and the location data is<br>the server. Screen<br>ither "Route Tracer<br>een (if setup condition (2)<br>to the next step in new<br>if setup condition (1) is |  |  |

| Tes                                                                                                    | st Category: Unit                                     | Descriptio             | <b>Description:</b> Edit Trip process evaluation |                                            |                                                                          |                                                 |  |  |  |  |
|----------------------------------------------------------------------------------------------------|-------------------------------------------------------|------------------------|--------------------------------------------------|--------------------------------------------|--------------------------------------------------------------------------|-------------------------------------------------|--|--|--|--|
| Tes                                                                                                    | st Case: 4.4.1                                        | Case Nam               | Case Name: New Trip                              |                                            | ersion: 1.0                                                              | Written By: Andrew<br>McKnight                  |  |  |  |  |
| <b>Red</b><br><b>Ful</b><br>3.1.                                                                                                    | <b>quirements</b><br>filled: 3.1.4.1.4.1,<br>.4.1.4.2 | Purpose:<br>gracefully | process of e                                     | liting a Trip runs                         | s correctly or fails                                                     |                                                 |  |  |  |  |
| <ul> <li>Setup Conditions:</li> <li>Smartphone application opened</li> <li>Cellular signal is present</li> <li>Login attempt successfully completed</li> <li>At least one trip has been previously created</li> <li>Edit Trip button pressed on main screen</li> </ul> |                                                       |                        |                                                  |                                            |                                                                          |                                                 |  |  |  |  |
| Test Case Activity                                                                                                    |                                                       | Pass/Fail              | Commen                                           | ts E                                       | Expected Result                                                          |                                                 |  |  |  |  |
| 1                                                                                                    | Select arbitrary trip of existing trips               | from list              |                                                  |                                            | Screen advar                                                             | nces to trip detail screen                      |  |  |  |  |
| 2                                                                                                    | Touch "Edit" buttor bottom of screen                  | ı on                   |                                                  |                                            | Screen advar<br>first screen o                                           | nces to screen identical to f new trip creation |  |  |  |  |
| 3 Run through test case 4.2.1,<br>changing at least one data<br>point on each screen                                                                                                    |                                                       |                        |                                                  | All tests pass                             | s normally                                                               |                                                 |  |  |  |  |
| 4 Touch Edit Trip button from main screen                                                                                                    |                                                       |                        |                                                  | Screen advar                               | nces to list of current trips                                            |                                                 |  |  |  |  |
| 5 Touch list item corresponding<br>to the edited trip                                                                                                    |                                                       |                        |                                                  | Screen advar<br>All changed<br>information | nces to trip detail screen.<br>details are reflected in the<br>displayed |                                                 |  |  |  |  |

| Tes  | t Category: Unit                                                                      | <b>Description:</b> End of Trip process evaluation                    |               |              |                    |                       |  |  |  |  |
|------|---------------------------------------------------------------------------------------|-----------------------------------------------------------------------|---------------|--------------|--------------------|-----------------------|--|--|--|--|
| Tes  | t Case: 4.5.1                                                                         | 4.5.1Case Name: End of TripVersion: 1.0Written By: Andrew<br>McKnight |               |              |                    |                       |  |  |  |  |
| Rec  | RequirementsPurpose: Ensure the End of Trip process of runs correctly and unobtrusive |                                                                       |               |              |                    |                       |  |  |  |  |
| Ful  | filled: 3.1.4.1.5.1,                                                                  | <b>lled:</b> 3.1.4.1.5.1, to the user                                 |               |              |                    |                       |  |  |  |  |
| 3.1. | 4.1.5.2                                                                               |                                                                       |               |              |                    |                       |  |  |  |  |
| Set  | up Conditions:                                                                        |                                                                       |               |              |                    |                       |  |  |  |  |
|      | Simulation Conservation                                                               | ole is runnir                                                         | ng and has so | ocket conne  | ection to smartpho | one app               |  |  |  |  |
|      | • Smartphone appl                                                                     | ication oper                                                          | ned           |              |                    |                       |  |  |  |  |
|      | • Cellular signal is                                                                  | present                                                               |               |              |                    |                       |  |  |  |  |
|      | • Smartphone has n                                                                    | received trip                                                         | o object and  | drive vecto  | r from simulatior  | n console             |  |  |  |  |
|      | • Smartphone is in                                                                    | drive mode                                                            | and has pas   | sed the last | checkpoint         |                       |  |  |  |  |
|      | • App view change                                                                     | es to End Tr                                                          | ip Screen     |              |                    |                       |  |  |  |  |
|      | • Audible message                                                                     | is played d                                                           | escribing the | e end of the | trip               |                       |  |  |  |  |
|      | Test Case Activ                                                                       | ity                                                                   | Pass/Fail     | Commen       | ts E               | expected Result       |  |  |  |  |
| 1    | Touch edit trip                                                                       |                                                                       |               |              | Screen advar       | nces to start of trip |  |  |  |  |
|      |                                                                                       |                                                                       |               |              | creation/edit      | series                |  |  |  |  |
| 2    | Touch "Back" butto                                                                    | Fouch "Back" button     Screen reverts to end trip screen             |               |              |                    |                       |  |  |  |  |
| 3    | Touch "done" butto                                                                    | n                                                                     |               |              | Screen advar       | nces to main screen   |  |  |  |  |

| Tes                                                                                                    | t Category: Unit                                                                              | <b>Description:</b> Delay notification process evaluation                                                             |           |          |                                                                                                    |                                                                                                    |  |  |
|----------------------------------------------------------------------------------------------------|-----------------------------------------------------------------------------------------------|----------------------------------------------------------------------------------------------------|-----------|----------|----------------------------------------------------------------------------------------------------|----------------------------------------------------------------------------------------------------|--|--|
| Tes                                                                                                    | <b>t Case:</b> 4.6.1                                                                          | Case Name: New Trip Vers                                                                                              |           |          | sion: 1.0                                                                                                 | Written By: Andrew<br>McKnight                                                                                                    |  |  |
| <b>Rec</b><br><b>Ful</b><br>3.1.                                                                                                    | <b>uirements</b><br>filled: 3.1.4.1.6.1 –<br>4.1.6.4                                          | <ul> <li>Purpose: Ensure the delay notification process runs correctly and<br/>unobtrusively to the driver</li> </ul> |           |          |                                                                                                    |                                                                                                    |  |  |
| <ul> <li>Setup Conditions:</li> <li>Simulation Console is running and connected to smartphone app through socket</li> <li>Smartphone application opened</li> <li>Cellular signal is present</li> <li>Login attempt successfully completed</li> <li>New Trip button pressed on main screen</li> <li>Next button is disabled</li> </ul> |                                                                                               |                                                                                                    |           |          |                                                                                                    |                                                                                                    |  |  |
| Test Case Activity                                                                                                    |                                                                                               |                                                                                                    | Pass/Fail | Comments | E                                                                                                    | xpected Result                                                                                                    |  |  |
| 1                                                                                                    | Send Alert object fro<br>console to smartpho                                                  | om<br>ne                                                                                                    |           |          | <ul> <li>If app         <ul> <li>If app</li> <li>O</li> </ul> </li> <li>Other text/exspecified</li> </ul> | lication is running,<br>If app is in still mode,<br>advances screen to delay<br>notification screen<br>If app is in drive mode,<br>also plays audible alert<br>wise, alerts are sent via<br>mail/push notification as<br>fied by the test |  |  |
| 2                                                                                                    | Assert that time is n<br>negative number and<br>information is corre-<br>compared to trip obj | ot<br>d all other<br>ct as<br>ject                                                                                    |           |          | All info is ide<br>notification se<br>console state                                                       | entical between delay<br>creen and simulation<br>and trip object                                                                                                    |  |  |

| Test Category: Unit                                                                                                    |                                            | <b>Description:</b> Test Simulation Console interface Main Menu to ensure that all features are accessible |                                                                                |                                  |                                    |                                                                                                    |                                                                                                    |  |  |
|----------------------------------------------------------------------------------------------------|--------------------------------------------|----------------------------------------------------------------------------------------------------|--------------------------------------------------------------------------------|----------------------------------|------------------------------------|----------------------------------------------------------------------------------------------------|----------------------------------------------------------------------------------------------------|--|--|
| Test Case:       0         5.1.1.       0         Requirements       1         Fulfilled:       a         3.1.4.2.1.1       t         3.1.4.2.1.4.       t         Setup Conditions:       1 |                                            | Case Nam<br>GUI Main<br>Purpose: `<br>accessible<br>they access                                            | e: Sim Cons<br>Menu Test<br>Verify that the<br>buttons/tabs<br>s the appropri- | he Simu<br>for even<br>riate win | Versi<br>lation<br>ry feat<br>ndow | ion: 1.0Written By:<br>Andrew CrossmanConsole Main Menu interface has<br>ture of the Simulation Console and that |                                                                                                    |  |  |
|                                                                                                    | Test Case Activ                            | vity                                                                                                    | Pass/Fail                                                                      | Comn                             | nents                              | Expected Result                                                                                                  |                                                                                                    |  |  |
| 1                                                                                                    | Visually inspect Sim<br>Console Main Menu  | nulation                                                                                                   |                                                                                |                                  |                                    | Traffic Wizar<br>Buttons for ea<br>displayed (as<br>- Driver<br>- Route<br>- Route<br>- Traffic                  | d logo is displayed.<br>ach of four features is<br>well as an Exit button):<br>Profile Demo<br>Create/Edit Demo<br>Tracer Demo<br>e Simulation |  |  |
| 2                                                                                                    | Click <i>Driver Profile</i> button         | Demo                                                                                                    |                                                                                |                                  |                                    | Driver Profile                                                                                                   | Demo window opens                                                                                                    |  |  |
| 3                                                                                                    | 3 Click <i>Back</i> to return to Main Menu |                                                                                                    |                                                                                |                                  |                                    | Main Menu is                                                                                                    | displayed as before                                                                                                    |  |  |
| 4 Repeat Steps 2-3 for <i>Route</i><br><i>Create/Edit Demo, Route</i><br><i>Tracer Demo,</i> and <i>Traffic</i><br><i>Simulation</i>                                                         |                                            |                                                                                                    |                                                                                |                                  | Result from S<br>window            | tep 2 for respective                                                                                             |                                                                                                    |  |  |
| 5                                                                                                    | Click Exit button                          |                                                                                                    |                                                                                |                                  |                                    | Simulation Co                                                                                                    | onsole program closes                                                                                                    |  |  |

| Т                                                                      | est Category: Unit                                | t Description: Driver Profile Demonstration |                                                               |      |                     |                                      |                                  |  |
|------------------------------------------------------------------------|---------------------------------------------------|---------------------------------------------|---------------------------------------------------------------|------|---------------------|--------------------------------------|----------------------------------|--|
| Т                                                                      | est Case: 5.2.1                                   | Case Name: Driver Profile                   |                                                               |      | Version:            |                                      | Written By: Thomas Kennedy       |  |
| RequirementsPurposeFulfilled: 3 1 4 2 3 1correctly                     |                                                   |                                             | Verify that features of Driver Profiles have been implemented |      |                     |                                      |                                  |  |
| Se                                                                     | Setup Conditions:<br>• Test 1.1.1 has been passed |                                             |                                                               |      |                     |                                      |                                  |  |
| Test Case Activity                                                     |                                                   |                                             | Pass/Fail                                                     | Comm | Comments            |                                      | Expected Result                  |  |
| 1                                                                      | Open a connection to the Driver Profile Database  |                                             |                                                               |      |                     | A conn<br>databas                    | ection has been opened to the e. |  |
| 2 Query the Drive Profile<br>Database for all tuples in all<br>tables. |                                                   |                                             |                                                               |      | All row<br>returned | rs from the database have been<br>d. |                                  |  |
| 3 Visually Verify that all table entries have been returned.           |                                                   |                                             |                                                               |      | All entr            | ies have been returned.              |                                  |  |

| Te                                                                                                    | est Category: Unit                                            | Description: Driver Profile Demonstration                                                                 |               |           |                 |                   |                                 |  |  |
|----------------------------------------------------------------------------------------------------|---------------------------------------------------------------|----------------------------------------------------------------------------------------------------|---------------|-----------|-----------------|-------------------|---------------------------------|--|--|
| Test Case: 5.2.2                                                                                       |                                                               | Case Name: Driver Profile<br>Screenshots                                                                  |               |           | Version:<br>1.0 |                   | Written By: Thomas Kennedy      |  |  |
| Re<br>Ft                                                                                               | equirements<br>Ilfilled: 3.1.4.2.3.2                          | <b>Purpose:</b> Verify that features of Driver Profile Demonstration utilizes appropriate GUI screenshots |               |           |                 |                   |                                 |  |  |
| Se                                                                                                    | <ul><li>tup Conditions:</li><li>Traffic Wizard s</li></ul>    | smartphone                                                                                                | application ( | GUI scr   | eensho          | ots are av        | ailable                         |  |  |
|                                                                                                    | Test Case Activ                                               | vity                                                                                                    | Pass/Fail     | Fail Comn |                 |                   | Expected Result                 |  |  |
| 1                                                                                                    | Open the Simulatior<br>and navigate to the I<br>Profile Demo. | n Console<br>Driver                                                                                       |               |           |                 | The Dri           | iver Profile Demo is on screen. |  |  |
| 2 Visually inspect the GUI<br>screenshots on the page and<br>compare to the smartphone<br>screenshots. |                                                               |                                                                                                    |               |           | The GU          | JI screens match. |                                 |  |  |

| Те                                                   | est Category: Unit                                                           | Description: Driver Profile Demonstration                                                           |                    |  |                 |                 |                                 |  |
|------------------------------------------------------|------------------------------------------------------------------------------|----------------------------------------------------------------------------------------------------|--------------------|--|-----------------|-----------------|---------------------------------|--|
| Test Case: 5.2.3                                     |                                                                              | Case Name: Driver Profile<br>Main Menu                                                              |                    |  | Version:<br>1.0 |                 | Written By: Thomas Kennedy      |  |
| <b>Requirements</b><br><b>Fulfilled:</b> 3.1.4.2.3.2 |                                                                              | <b>Purpose:</b> Verify that features of Driver Profile Demonstration allows access to the main menu |                    |  |                 |                 |                                 |  |
| Se                                                   | <ul> <li>Setup Conditions:</li> <li>Tests 5.3.1 has been passed</li> </ul>   |                                                                                                    |                    |  |                 |                 |                                 |  |
|                                                      | Test Case Activ                                                              | vity                                                                                                | Pass/Fail Comments |  |                 | Expected Result |                                 |  |
| 1                                                    | 1 Open the Simulation Console<br>and navigate to the Driver<br>Profile Demo. |                                                                                                    |                    |  |                 | The Dri         | iver Profile Demo is on screen. |  |
| 2                                                    | Click the Main Men                                                           | u Button                                                                                            |                    |  |                 | The Ma          | in Menu is displayed.           |  |

| Test Category: Unit                                    |                                           | <b>Description:</b> Must describe all fields required for creating a new route manually as outlined in Requirement 3.1.4.1.3. |                        |          |                 |                      |                              |  |  |
|--------------------------------------------------------|-------------------------------------------|----------------------------------------------------------------------------------------------------|------------------------|----------|-----------------|----------------------|------------------------------|--|--|
| Test Case: 5.3.1Case 2                                 |                                           |                                                                                                    | e: Create/Ec           | lit      | Version: 1      |                      | Written By: Binh Dong        |  |  |
| RequirementsPurpose: 7Fulfilled: 3.1.4.2.4.1Simulation |                                           |                                                                                                    | Fo ensure the Console. | e functi | onality         | of the Route C       | Create / Edit portion of the |  |  |
| Se                                                     | Setup Conditions:<br>• Simulation Console |                                                                                                    |                        |          |                 |                      |                              |  |  |
|                                                        | Test Case Activ                           | Pass/Fail                                                                                                    | Comn                   | nents    | Expected Result |                      |                              |  |  |
| 1                                                      | Open "Route Create / Edit<br>Demo"        |                                                                                                    |                        |          |                 | Route Create         | / Edit GUI loads.            |  |  |
| 2                                                      | Start creating a route                    | 2                                                                                                    |                        |          |                 | Route creation       | n GUI loads.                 |  |  |
| 3                                                      | Create a route                            |                                                                                                    |                        |          |                 | User inputs a        | route                        |  |  |
| 4                                                      | Save a route                              |                                                                                                    |                        |          |                 | Route saves.         |                              |  |  |
| 5                                                      | 5 Load a route                            |                                                                                                    |                        |          |                 | To ensure if the     | he saved route was saved.    |  |  |
| 6                                                      | Edit route                                |                                                                                                    |                        |          | User edits pre  | viously saved route. |                              |  |  |
| 7                                                      | Repeat steps 4-5                          |                                                                                                    |                        |          |                 | To ensure if e       | dited route saved.           |  |  |

| Te | est Category: Unit                                     | <b>Description:</b> Must use smartphone app GUI from Requirement 3.1.4.1 as foundation for images. |              |              |                            |                                                     |  |  |  |  |
|----|--------------------------------------------------------|----------------------------------------------------------------------------------------------------|--------------|--------------|----------------------------|-----------------------------------------------------|--|--|--|--|
| Te | est Case: 5.3.2                                        | Case Name: Simple                                                                                  |              |              | <b>sion:</b> 1             | Written By: Binh Dong                               |  |  |  |  |
| Re | equirements                                            | Purpose: 1                                                                                         | Route Create | e / Edit GUI | nust be intuitive          | , robust and non-                                   |  |  |  |  |
| Fu | lfilled: 3.1.4.2.4.2                                   | distracting                                                                                        |              |              |                            |                                                     |  |  |  |  |
| Se | Setup Conditions: <ul> <li>Need Source Code</li> </ul> |                                                                                                    |              |              |                            |                                                     |  |  |  |  |
|    | Test Case Activ                                        | vity                                                                                               | Pass/Fail    | Comments     | E                          | xpected Result                                      |  |  |  |  |
| 1  | Visual Check                                           |                                                                                                    |              |              | GUI should n should confor | ot be distracting. GUI<br>m to Requirement 3.1.4.1. |  |  |  |  |

| Te | Test Category: UnitDescription: Must be able to return to main Menu at any time. |                                     |              |                |                           |                                    |  |  |
|----|----------------------------------------------------------------------------------|-------------------------------------|--------------|----------------|---------------------------|------------------------------------|--|--|
| Te | est Case: 5.3.3                                                                  | Case: 5.3.3 Case Name: Anytime Main |              |                | ersion: 1                 | Written By: Binh Dong              |  |  |
|    |                                                                                  | Menu                                |              |                |                           |                                    |  |  |
| R  | equirements                                                                      | Purpose: '                          | To check the | e ability to r | return to the main        | n menu at any time.                |  |  |
| Fı | <b>ulfilled:</b> 3.1.4.2.4.3                                                     |                                     |              |                |                           |                                    |  |  |
| Se | etup Conditions:                                                                 |                                     |              |                |                           |                                    |  |  |
|    | Need Source Co                                                                   | ode                                 |              |                |                           |                                    |  |  |
|    | Test Case Activ                                                                  | vity                                | Pass/Fail    | Commen         | ts l                      | Expected Result                    |  |  |
| 1  | Press main menu                                                                  |                                     |              |                | GUI should<br>must happen | load the main menu. This any time. |  |  |

| Tes<br>Inte                                                        | t Category:<br>gration                                                                                                    | Description: Route Tracer demo                                                                           |                                 |          |                                                            |                                                                             |                                |  |  |
|--------------------------------------------------------------------|----------------------------------------------------------------------------------------------------|----------------------------------------------------------------------------------------------------|---------------------------------|----------|------------------------------------------------------------|-----------------------------------------------------------------------------|--------------------------------|--|--|
| Test Case: 5.4.1                                                   |                                                                                                    | Case Name: Route Tracer demo                                                                             |                                 |          | Version: 1.0                                               |                                                                             | Written By: Andrew<br>McKnight |  |  |
| <b>Requirements</b><br><b>Fulfilled:</b> 3.1.4.2.5.1 – 3.1.4.2.5.3 |                                                                                                    | <b>Purpose:</b> Show the functionality of the Route Tracer works as expected and returns correct results |                                 |          |                                                            |                                                                             |                                |  |  |
| Set                                                                | <ul> <li>up Conditions:</li> <li>Simulation conso</li> <li>Smartphone applimain screen</li> <li>Test Case Activity</li> </ul> | le is runnin<br>ication is op                                                                            | g<br>bened and tes<br>Pass/Fail | ster has | loggec                                                     | l in and selecte                                                            | d Route Tracer from the        |  |  |
| 1 See Test case 4.3.1 for Route<br>Tracer usage and testing        |                                                                                                    |                                                                                                    |                                 |          | All steps in te                                            | est case 4.3.1 pass                                                         |                                |  |  |
| 2 Inspect data sent to server for route matching                   |                                                                                                    |                                                                                                    |                                 |          | Data should a<br>locations, spe<br>routes at poin<br>taken | ccurately describe all<br>eds, and headings along<br>ts where readings were |                                |  |  |
| 3                                                                  | Press button to go to screen                                                                                                  | o main                                                                                                   |                                 |          |                                                            | Simulation co                                                               | onsole returns to main         |  |  |

| Test Category: UnitDescription: Test Simulation Console interface Dashboard to ensure that it<br>becomes visible when extended |                                                                                        |                             |                    |            |              |                                             |                                                                            |  |
|----------------------------------------------------------------------------------------------------|----------------------------------------------------------------------------------------|-----------------------------|--------------------|------------|--------------|---------------------------------------------|----------------------------------------------------------------------------|--|
| Te                                                                                                    | est Case:                                                                              | Case Name: Sim Console      |                    |            | Version: 1.0 |                                             | Written By:                                                                |  |
| ).<br>D                                                                                                    | 0.1.                                                                                   | GUI Dashi                   | Doard Acces        | s Test     | ation (      | Canaala Daabb                               | Andrew Crossman                                                            |  |
| K                                                                                                    | equirements                                                                            | Purpose:                    | verify that u      |            | ation C      |                                             | board is accessible from the                                               |  |
| Fi                                                                                                    | <b>ilfilled:</b> 3.1.4.2.7.1.                                                          | Traffic Sin                 | nulation win       | dow and    | that it      | t is visible whe                            | en extended for controls                                                   |  |
| Se                                                                                                    | etup Conditions:                                                                       |                             |                    |            |              |                                             |                                                                            |  |
|                                                                                                    | Simulation Cons                                                                        | sole progran                | n is loaded fo     | or operati | ion          |                                             |                                                                            |  |
|                                                                                                    | Traffic Simulation                                                                     | on window i                 | window is launched |            |              |                                             |                                                                            |  |
|                                                                                                    |                                                                                        |                             | is faulteneu       |            |              |                                             |                                                                            |  |
|                                                                                                    | Test Case Activ                                                                        | vity                        | Pass/Fail          | Comme      | ents         | E                                           | xpected Result                                                             |  |
| 1                                                                                                    | Test Case Activ<br>Extend Dashboard fr<br>Traffic Simulation w<br>(click on down arrow | rom<br>vity<br>vindow<br>v) | Pass/Fail          | Comme      | ents         | Ex<br>Dashboard ex<br>the top of the<br>map | xpected Result<br>tends and overlaps part of<br>currently displayed region |  |

| Te                       | est Category: Unit                                                                                                   | <b>Description:</b> Test Simulation Console interface Dashboard to ensure that a simulation has to be stopped before returning to the Main Menu                                                                                                    |           |      |       |                                                    |                                                              |  |
|--------------------------|----------------------------------------------------------------------------------------------------|----------------------------------------------------------------------------------------------------|-----------|------|-------|----------------------------------------------------|--------------------------------------------------------------|--|
| <b>Test Case:</b> 5.6.2. |                                                                                                    | Case Name: Sim Console<br>GUI Dashboard Return Test                                                                                                    |           |      | Versi | ion: 1.0                                           | Written By:<br>Andrew Crossman                               |  |
| Ro<br>Fu<br>3.<br>Se     | equirements<br>Ilfilled: 3.1.4.2.7.6,<br>1.4.2.7.7.<br>etup Conditions:<br>• Simulation Cons<br>• Traffic Simulation | <b>Purpose:</b> Verify that the Simulation Console is unable to return to the Main<br>Menu when a simulation is running and that it is able to return when there is<br>no simulation running<br>ole program is loaded for operation<br>on window is launched |           |      |       |                                                    |                                                              |  |
|                          | Test Case Activ                                                                                                    | vity                                                                                                    | Pass/Fail | Comn | nents | E                                                  | xpected Result                                               |  |
| 1                        | Extend Dashboard fr<br>Traffic Simulation w                                                                          | rom<br>vindow                                                                                                    |           |      |       | Dashboard ex                                       | tends                                                        |  |
| 2                        | Click <i>Play</i> on the Dashboard                                                                                   |                                                                                                    |           |      |       | Simulation be<br>driver entities                   | egins execution (virtual appear on the map)                  |  |
| 3                        | Attempt to click <i>Back</i> to return to the Main Menu                                                              |                                                                                                    |           |      |       | Button is grey<br>exit Traffic Si<br>continues exe | ved out. Window does not imulation and simulation cution     |  |
| 4                        | Click Pause on the I                                                                                                 | Dashboard                                                                                                    |           |      |       | Simulation ac state                                | tivity freezes in current                                    |  |
| 5                        | 5 Attempt to click <i>Back</i> to return to the Main Menu                                                            |                                                                                                    |           |      |       | Button is grey<br>exit Traffic Si<br>remains pause | ved out. Window does not imulation and simulation and second |  |
| 6                        | Click <i>Stop</i> on the Da                                                                                          | ashboard                                                                                                    |           |      |       | Simulation en<br>driver entities                   | ds execution (virtual<br>disappear from map)                 |  |
| 7                        | Click <i>Back</i> to return<br>Main Menu                                                                             | to the                                                                                                    |           |      |       | Main Menu w                                        | vindow appears                                               |  |

## 6 Traceability Requirements

The Traceability Matrix shows the relationship between the test cases and the

requirements covered by each. Each requirement has at least one corresponding test case.

The matrix can be found at <u>http://cs.odu.edu/~411blue/?page=collaboration#lab3</u>